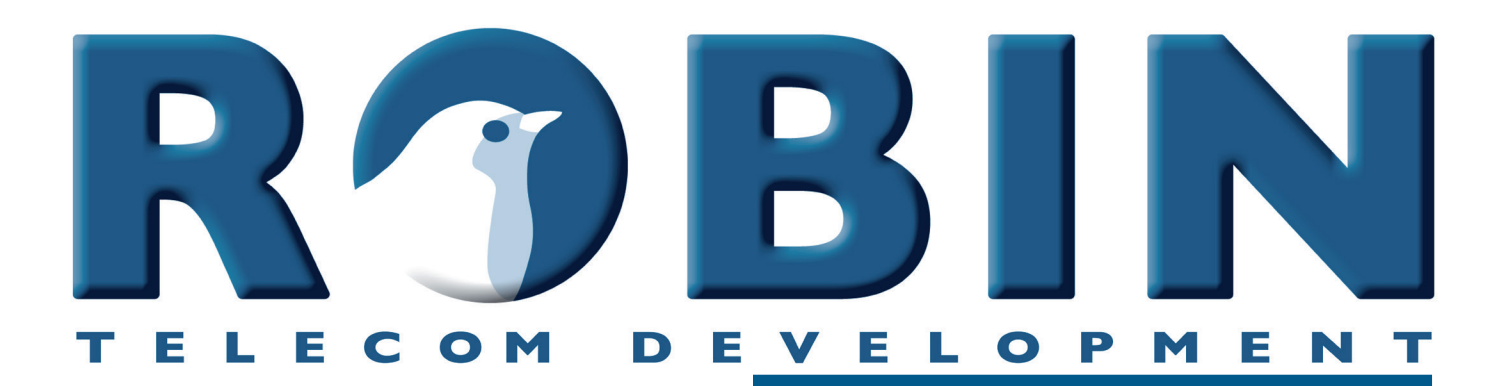

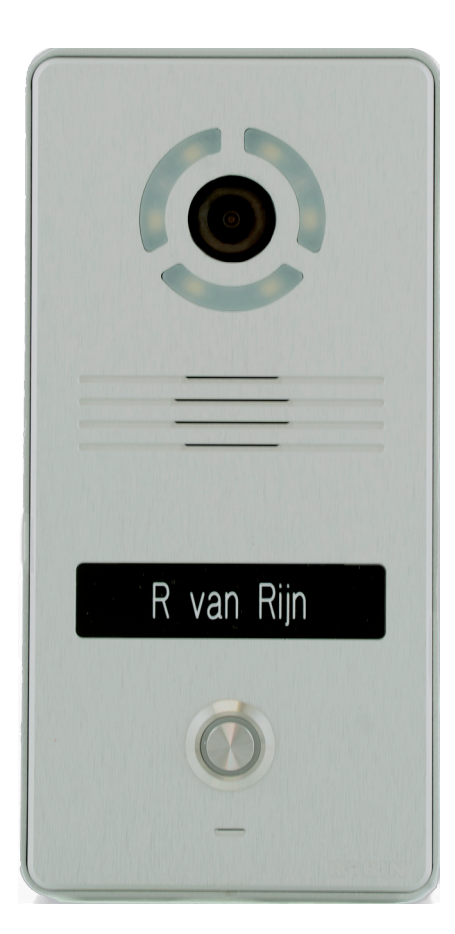

# **User Manual**

Robin SlimLine Robin SlimLine 'for Teams'

Software version 1.0.0 or higher

Manual version: 1.0.1 Date: 24-08-2022

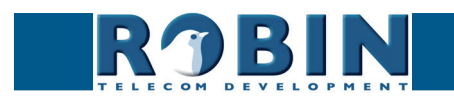

# About this manual

This manual describes the installation and programming of the Robin SlimLine SIP intercom firmware version 1.0.0). You can update the software of the Robin to the latest version. For instructions on updating see page 51 of this manual.

This manual applies to:

Robin SlimLine SIP Robin SlimLine SIP for MS Teams

The Robin SlimLine SIP for MS Teams is an optimized intercom for use with the CyberGate service of CyberTwice.

If you have any questions after reading this manual, please contact us at:

website: www.robintele.com support website: support.robintele.com e-mail: info@robintele.com

# Important safety information

Take the following security measures when using a Robin:

- The use of port forwarding in routers / firewalls to access the Robin door phones is strongly discouraged. Use the Robin door phones on the local network (LAN) only
- Change at first use the passwords of both the 'admin' and the 'user' (in the menu -System-Security-), it is recommended to change them regularly
- Use strong passwords (minimum 12 characters long)
- Configure the used PBX / VoIP provider to only allow the Robin door phone to call its programmed destination numbers using the white-list function in the PBX / VoIP provider
- Update the Robin door phone regularly

By default, access to the webinterface of the Robin is limited to devices that are connected to the same network as where the Robin resides. It does allow access from other networks, but only for the first 30 minutes after reboot.

This security feature can be disabled (not recommended!) in chapter 5.2.5.4 System / Security.

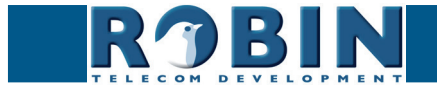

# Table of Contents

| 1 Introduction                                           | 5  |
|----------------------------------------------------------|----|
| 1.1 Robin SmartView / ProLine SIP Door Intercom          | 5  |
| 1.2 Robin features                                       | 5  |
| 2 Operation                                              | 8  |
| 2.1 Operating the door phone                             | 8  |
| 2.1.1 Robin SlimLine SP                                  | 8  |
| 2.2 Answering                                            | 8  |
| 2.3 Controlling the built-in door opener                 | 8  |
| 3 Installation                                           | 9  |
| 3.1 Package contents of the Robin SlimLine Surface mount | 9  |
| 3.2 Package contents of the Robin SlimLine Flush mount   | 10 |
| 3.3 Surface mounting instructions                        | 10 |
| 3.4 Flush mounting instructions                          | 11 |
| 4 System installation                                    | 12 |
| 4.1 Requirements prior to installation                   | 12 |
| 4.2 Power-on the Robin                                   | 12 |
| 5 Configuration                                          | 14 |
| 5.1 Logging in to the Robin                              | 14 |
| 5.2 Configuration of the Robin                           | 15 |
| 5.2.1 Telephony                                          | 16 |
| 5.2.1.1 Telephony / SIP                                  | 16 |
| 5.2.1.2 Telephony / Teams (Robin 'for Teams')            | 19 |
| 5.2.1.3 Telephony / Phonebook                            | 21 |
| 5.2.1.4 Telephony / Call settings                        | 24 |
| 5.2.1.5 Telephony / Call log                             | 27 |
| 5.2.1.6 Telephony / Control                              | 27 |
| 5.2.2 Audio                                              | 28 |
| 5.2.2.1 Audio / Settings                                 | 28 |
| 5.2.2.2 Audio / Detection                                | 29 |
| 5.2.3 Video                                              | 30 |
| 5.2.3.1 Video / Live                                     | 30 |
| 5.2.3.2 Video / Settings                                 | 31 |
| 5.2.3.3 Video / Overlay                                  | 32 |
| 5.2.3.4 Video / Motion                                   | 33 |
| 5.2.4 Network                                            | 34 |
| 5.2.4.1 Network / Status                                 | 34 |
| 5.2.4.2 Network / Settings                               | 35 |
| 5.2.4.3 Network / HTTP                                   | 36 |
| 5.2.4.4 Network / Mail                                   | 37 |
| 5.2.4.5 Network / NAT                                    | 38 |
| 5.2.4.6 Network / RTSP                                   | 40 |

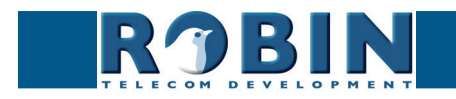

| 5.2.5 System                | 42 |
|-----------------------------|----|
| 5.2.5.1 System / Device     | 42 |
| 5.2.5.2 System / Clock      | 43 |
| 5.2.5.3 System / Events     | 44 |
| 5.2.5.4 System / Security   | 48 |
| 5.2.5.5 System / Schedules  | 50 |
| 5.2.5.6 System / Software   | 51 |
| 5.2.5.7 System / Streams    | 52 |
| 5.2.5.8 System / Switch     | 53 |
| 5.2.5.9 System / Info       | 55 |
| 5.2.5.10 System / Debug     | 56 |
| 5.2.5.11 System / Logs      | 57 |
| 6 Support                   | 58 |
| Appendix A, Electronic lock | 59 |

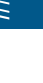

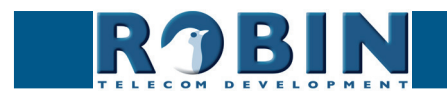

# 1 Introduction

#### 1.1 Robin SlinLine SIP Door Intercom

#### Integrated functions

The Robin SlimLine SIP has many integrated functions in one single device:

- Telephone device with one button
- SIP support for audio and video
- High-Definition, full colour camera with a wide-angle lens
- Security camera with movement- and audio detection
- RTSP streaming (audio and video)
- Door opener
- Advanced event mechanism
- Extended API (Application Programming Interface)

#### 1.2 Robin features

#### Easy to install

A single module is all that has to be mounted; there are no extra modules necessary.

#### Simple operation

The Robin can be programmed to dial a predefined phone extension when the button is pressed. Audio and video will be available during the call and the door opener relay of the Robin can be activated using DTMF.

#### SIP communication

The Robin uses the Session Initiation Protocol (SIP). This means that the intercom can be connected to any IP-PBX or VoIP provider that supports the SIP protocol.

#### Robin for MS Teams

The Robin for MS Teams is a special version of the Robin SlimLine. It is developed to communicate with Microsoft Teams using the CyberGate service of CyberTwice and can't be used with a SIP-PBX or VoIP provider.

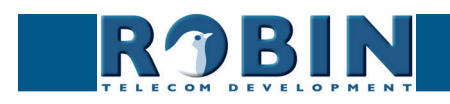

#### High-quality sound reproduction

Thanks to the advanced audio DSP in the Robin, its sound quality is exceptionally good without any echo or interference.

#### Microsoft Teams support

The Robin can be connect to a Microsoft Teams environment using the CyberGate service of CyberTwice. CyberGate offers audio and video support to Microsoft Teams. A Microsoft Teams user can communicate, see the person at the door and open the door remotely. For more information about CyberGate, see the website: *cybertwice.com* 

#### Door opener

The potential free relay switch (dry contact) embedded in the Robin is activated by typing in a key combination at the dialled device. The key combination can be specified in the WEB interface of the Robin. The relay can be used to open a door, a gate or a barrier.

#### Video support

A real-time video image of the person using the Robin is displayed on the screen of the H.264 compatible videophone, softphone or Microsoft Teams client as soon as a call is answered.

#### High-Definition video quality

The integrated camera of the Robin is capable of displaying the video image in High-Definition. A maximum of three simultaneous video streams are supported.

#### Security camera function

The integrated camera can also be used for surveillance purposes. The Robin is able to deliver the video stream to many Video Management Software systems (VMS) in two formats, MJPEG and H.264 (RTSP).

#### Picture To Email

The Robin features Picture To Email. It can send an e-mail containing the captured picture of the visitor to an email address of choice. The document: How-To\_Picture2Email\_ENG.pdf describes the configuration of this function.

You can also download this document on our support site: http://support.robintele.com

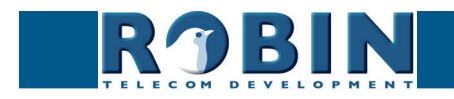

#### No separate power supply

The Robin is powered via Power over Ethernet (PoE IEEE 802.3af). This eliminates the need for a separate power supply; connection to a PoE network switch or Midspan is all that is necessary.

#### Web-based configuration

The Robin can be configured on a PC or Mac via a web browser (e.g. Firefox, Chrome, Safari). Using a web browser, modification of all the settings for the Robin is easy.

#### Compatible with WEBRelay

The Robin is compatible with an external IP relays, the ControlByWeb WEBRelay Quad-LS. This external device is equipped with 4 build-in relays and can be connected to the LAN. The 'Events' mechanism in the Robin can control the four relays (page. 44).

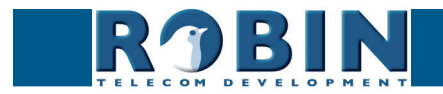

# 2 Operation

#### 2.1 Operating the door phone

To ring the door phone, press on the button on the Robin. The unit will play a ringing sound and the defined call destination will be called. It will also dim the button illumination when the button is pressed.

#### 2.2 Answering

You answer a call initiated by the Robin by answering the phone that is being called. In case you use a H.264 compatible videophone, softphone or MS Teams client the video picture of the integrated camera is displayed on the screen of the phone.

#### 2.3 Controlling the built-in door opener

The built-in door opener is controlled with predefined keys on the telephone set that answers the call. When you activate the door opener, the attached door, gate, barrier, etc. will open.

You can change the default DTMF code to open the door in the interface of the Robin in the menu -System-Switch- (default code: ##).

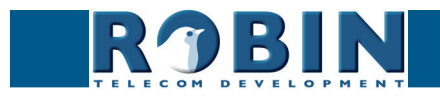

# **3** Installation

There are two versions of the Robin SlimLine, one for surface mount installation and one for flush mount installation.

For Surface mount installation, a surface mount box is nessecary (sold seperately), for a Flush mount installation, a flush mount box is nessecary (sold seperately).

#### 3.1 Package contents of the Robin SlimLine Surface mount

- The Robin SlimLine for Surface mount
- 1 bottom screw
- 4 screws
- 4 wall plugs (6mm)
- Engravable label
- Double-sided tape for the label
- Connector with cable-ends for connecting the build in relay

|  | R van Rijn |  |  |
|--|------------|--|--|
|--|------------|--|--|

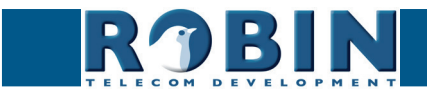

#### 3.2 Package contents of the Robin SlimLine Flush mount

- The Robin SlimLine for Flush mount
- 4 screws
- Engravable label
- Double-sided tape for the label
- Connector with cable-ends for connecting the build in relay

#### 3.3 Surface mounting instructions

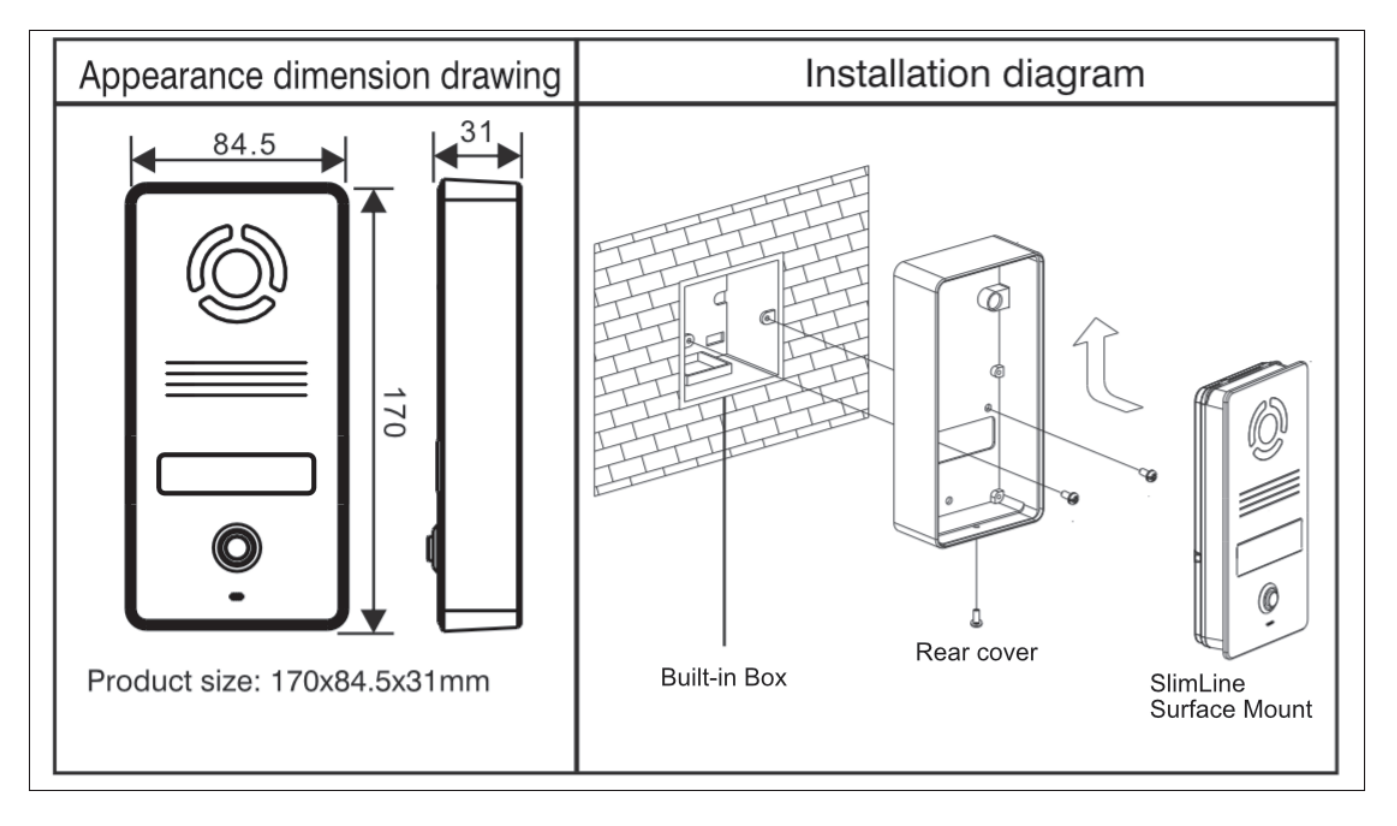

Follow the step-by-step plan described below for problem-free mounting of the Robin.

Step-by-step plan:

- 1. Mount a square built-in box in the wall (not supplied). Note: match the screws with the holes of the rear cover to see if the square built-in box is compatible.
- 2. Feed the cables (Ethernet and (optional) door lock wires) through the built-in box.
- 3. Mount the rear cover to the built-in box. Note: Make sure the back of the rear cover is flush (without any gaps) with the wall.
- 4. Connect the Ethernet cable to the Robin SlimLine.
- 5. Optional connect the cable for operating the door switch to the supplied connector and connect the connector to the Robin.
- 6. Position the Robin in- and upward in the rear cover.
- 7. Fix the device securely in place using the screw in the bottom of the rear cover.

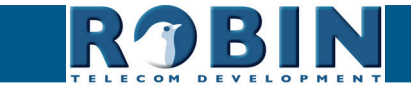

#### 3.4 Flush mounting instructions

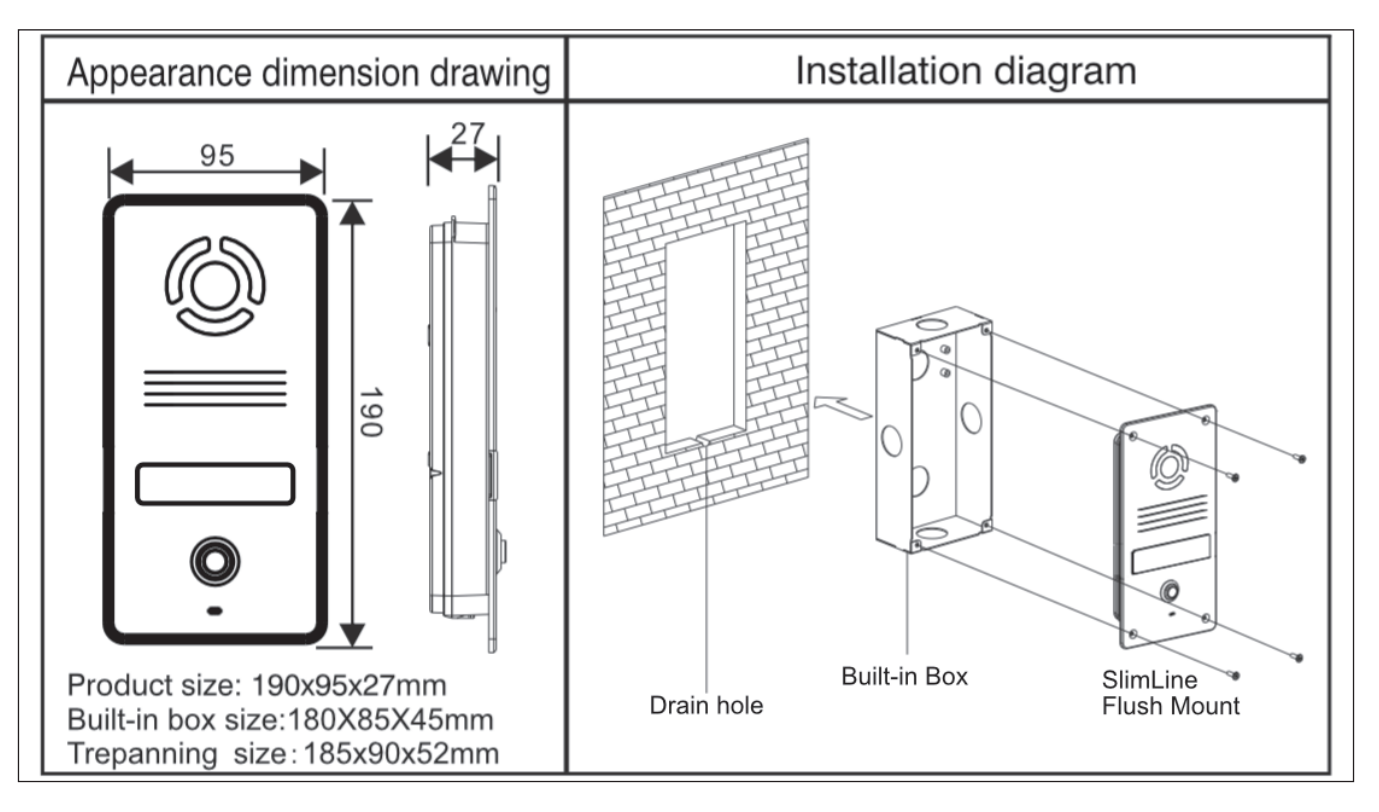

Follow the step-by-step plan described below for problem-free mounting of the Robin.

Step-by-step plan:

- 1. Mount the Robin built-in box in the wall. Note: Create a drain hole in the wall (see drawing).
- 2. Feed the cables (Ethernet and (optional door lock) wires) through the built-in box.
- 3. Connect the Ethernet cable to the Robin SlimLine.
- 4. Optional connect the cable for operating the door switch to the supplied connector and connect the connector to the Robin.
- 5. Mount the Robin using the four supplied screws.

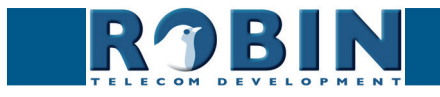

# 4 System installation

#### 4.1 Requirements prior to installation

- Network connection with PoE (Power over Ethernet) is used to power the Robin; the power supply must be 802.3af compatible.
- PC with web browser.
- The following web browsers are supported:
  - FireFox
  - Safari
  - Google Chrome

#### 4.2 Power-on the Robin

Connect the Ethernet cable connected to the Robin to a network switch with Power over Ethernet or use a midspan and a standard network switch. The Robin will boot automatically (this can take up to 30 seconds).

# *!* Note: The length of the Ethernet cable may not exceed 100 metres. This is a limit of the Ethernet standard. *!*

We assume here that the network supports DHCP; if so, all settings such as the IP addresses, netmask, gateway and DNS are automatically populated.

DHCP is a default setting of the Robin. If the network does not offer DHCP, the network details must be set manually.

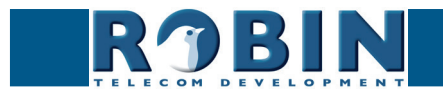

#### Windows users:

Copy the 'Robin Discovery Utility' software to a PC that is connected to the network. Start the 'Robin Discovery Utility' software and click the "Play" button. The software will scan for Robin devices in the network. When a Robin is detected, it is displayed in the list. Double-click on the detected Robin you would like to configure; the web interface for the selected Robin will show.

| Robin Discovery Utility |            |         |  | X  |
|-------------------------|------------|---------|--|----|
| Server Help             |            |         |  |    |
|                         |            |         |  |    |
| Device name             | IP address | Host ID |  |    |
|                         |            |         |  |    |
|                         |            |         |  |    |
|                         |            |         |  |    |
|                         |            |         |  |    |
|                         |            |         |  |    |
|                         |            |         |  |    |
|                         |            |         |  |    |
|                         |            |         |  |    |
|                         |            |         |  | // |

#### Mac / Linux users:

Enter the IP address of the Robin in the address bar of the web browser that is installed on your PC in order to access the web interface.

The Robin can now be configured via the web interface (see Chapter 5, Configuration).

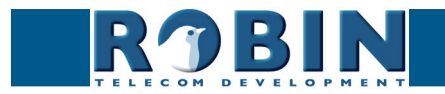

# **5** Configuration

#### 5.1 Logging in to the Robin

The Robin can be used accessed as an 'Administrator' or as a 'User'.

- The Administrator can configure all settings of the Robin. To initially configure the Robin you will need to login as an Administrator.
- The User can only watch live video and optionally control the door opener. A User can't modify settings of the Robin.

The login credentials can be changed in the web interface of the Robin. The default credentials are:

- Administrator Login: admin, Password: 123qwe
- User Login: user, Password: has to be be set by an Administrator

# *!* Note: Change the password immediately after installation, both the Administrator and the User, (menu -System-Security-). The use of strong passwords is highly recommended !

The Robin will warn you when the default password for the Administrator hasn't been changed yet when logging in and will keep warning you until the default password is changed.

| ROBIN | SlimLine SIP IP Camera Silver 1 button |                                | version 1.0.0 |
|-------|----------------------------------------|--------------------------------|---------------|
|       |                                        | Username:<br>Password:<br>Look |               |

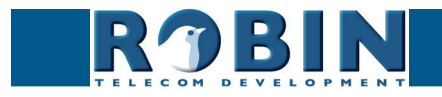

#### 5.2 Configuration of the Robin

The configuration program for the Robin features 5 sections; 'Telephony', 'Audio', 'Video', 'Network' and 'System'.

#### 'Telephony'

In the 'Telephony' section, configure all of the settings that are required for the communication part of the Robin.

#### 'Audio'

In the 'Audio' section, various modifications to the sound and sound processing features of the Robin can me made.

#### 'Video'

In the 'Video' section, optimise the image quality, view the live video and set the motion detection settings.

#### 'Network'

In the 'Network' section, view and change the network configuration settings for the Robin.

#### 'System'

In the 'System' section, view and change the settings that influence standard operation of the Robin. It also contains the log files section for problem diagnosing.

# *! Note: In the Robin software you'll note 'APPLY SETTINGS' buttons. Use these buttons to confirm and activate all the modified settings. !*

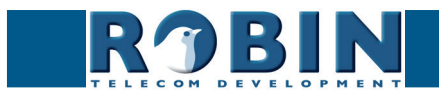

#### 5.2.1 Telephony

#### 5.2.1.1 Telephony / SIP

Enter the data required for registering on a SIP-PBX, a VoIP provider or MS Teams.

*!* Note: If the Robin is used for a direct connection (Peer2Peer / P2P) to the telephone handset (without using an SIP-PBX or VoIP provider), registration is not required. !

| Felephony Audio Video Network System         SIP         SIP Phonebook Call settings         Enable Teams mode         SIP protycol         Ude 8         SIP protycol         Ude 9         SIP protycol         Ude 9         SIP protycol         Ude 9         SIP protycol         Ude 9         SIP protycol         Ude 9         SIP protycol         Ude 9         SIP protycol         Ude 9         SIP protycol         Ude 9         SIP protycol         Ude 9         SIP protycol         Ude 8         SIP protycol         Ude 8         Passwod         Passwod         SiP protycol         Ude 8         SiP bSCP Class         SiP DSCP Class         SiP DSCP Class         SiP SiP port start         Video RTP port start         Video RTP port start         Video RTP port start         Video RTP port start         Video RTP port start         Video RTP port start         Video RTP port start                                                                                                    |  |
|----------------------------------------------------------------------------------------------------|--|
| IP       Phonebook       Call log       Control         SIP       SIP prov.       Control       Control         Image: SiP prov.       Control       Control       Control         SIP prov.       Register       Control       Control         Authentication Username       Control       Control       Control         SIP prov.       Control       Control       Control         Authentication Username       Control       Control       Control         SIP advanced       Control       Control       Control         SIP SCP Class       Control       Control       Control         Video RTP DSCP Class       EF       Control       Control         Video RTP port start       Control       Control       Control         Video RTP port start       Control       Control       Control         Video RTP port start       Control       Control       Control         Video RTP port end       Control       Control       Control         Video RTP port end       Control       Control       Control         Video RTP port end       Control       Control       Control         Video RTP port end       Control       Control       Control       Con                                                                                                    |  |
| SIP settings  Enable Teams mode  Enable Teams mode  SIP proxy / Registar  SIP proxy / Registar  SIP proxy port number  SOUDD under  Authentication Username  Password  Register  SIP advanced  SIP advanced  SIP advanced  SIP BoCP Class SIP 3  Aution RTP DSCP Class FI Aution RTP DSCP Class FI Aution RTP DSCP Class FI Aution RTP DSCP Class FI Aution RTP DSCP Class FI Aution RTP Dot stant SIP Aution RTP port stant SIP Aution RTP port stant SIP SIP Video RTP port stant SIP SIP                                                                                                    |  |
| SIP settings                                                                                                    |  |
| Enable Teams mode     IP protocol     Ige protocol     Ige protocol        |  |
| SiP protocol       Uee 1         SiP protocy Registar                                                                                                    |  |
| SIP proxy / Registar SIP proxy for number SIP proxy port number SIP proxy port number SIP advanced  Outbound proxy Outbound proxy SIP advanced  Outbound proxy SIP SCP Class SIP SCP Class SIP SCP Cla |  |
| SIP proxy port number       5600         Line ID                                                                                                    |  |
| Line ID Authentication Username Password Register  Cutourd proxy SIP advanced  Cutourd proxy SIP SCP Class CS3 C Audio RTP DSCP Class CS3 C Audio RTP DSCP Class CS3 C C C C C C C C C C C C C C C C C C                                                                                                    |  |
| Authentication Username Password Register Outbound proxy Outbound proxy SIP Advanced Outbound proxy SIP DSCP Class S S Outbound proxy SIP DSCP Class S S S S S S S S S S S S S S S S S S                                                                                                    |  |
| Password Register Register SIP advanced Utbound proxy Outbound proxy SIP DSCP Class SIP SCP Class SIP SCP Class SIP SCP Class SIP SCP Class SIP SCP Class SIP SCP Class SIP SCP Class SIP SCP Class SIP SCP Class SIP SCP Class SIP SCP Class SIP SCP Class SIP SCP SCP SCP SCP SCP SCP SCP SCP SCP SC                                                                                                    |  |
| Register     Image: Comparison of the second of the second o                           |  |
| SIP advanced           Outbound proxy           Onserv           SIP DSCP Class           SSP DSCP Class           SSP DSCP Class                                                                                                    |  |
| SIP advanced SIP advanced Outbound proxy SIP DSCP Class SIP DSCP Class SIP DSCP C |  |
| SIP advanced Outbound proxy Dnsarv SIP DSCP Class SIP DSCP Class FF Audio RTP DSCP Class FF Audio RTP port statt 4000 Audio RTP port statt 4000 Video RTP port statt 4000 Video RTP Video RTP Video RTP Video RTP Video RTP Video RTP Video RTP Video RTP Video RTP Video RTP Video RTP Video RTP Video RTP Video RTP Video RTP Video RTP Video RTP Video RTP Video RTP Video RTP Video RTP Video RT Video RTP Video RTP Video RT Video RTP Video RT Video RT Video RT Video RT Video RT Video RT Video RT Video RT Video RT Vid |  |
| Outbound proxy         Dnssv         SIP DSCP Class         SIP DSCP Class         Audio RTP DSCP Class         FF         Video RTP DSCP Class         Audio RTP port start         4000         Video RTP port start         4000         Video RTP port start         4000         Video RTP port start         600                                                                                                    |  |
| Drassv       SiP DSCP Class       Video RTP DSCP Class       Audio RTP post start       4000       Video RTP port end       4499       Video RTP port end       4499       Video RTP port end       5000                                                                                                    |  |
| SIP DSCP Class C53 •<br>Audio RTP DSCP Class FF •<br>Video RTP DSCP Class FF •<br>Audio RTP port start 4000<br>Audio RTP port end 4499<br>Video RTP port end 4499<br>Video RTP port end 5000                                                                                                    |  |
| Audio RTP DSCP Class     EF       Video RTP DSCP Class     Av44       Audio RTP port start     4000       Audio RTP port start     4000       Video RTP port start     4500       Video RTP port end     5000                                                                                                    |  |
| Video RTP DSCP Class     A#41       Audio RTP port start     4000       Audio RTP port end     4499       Video RTP port start     4900       Video RTP port end     5000                                                                                                    |  |
| Audio RTP port start     4000       Audio RTP port end     4499       Video RTP port start     4500       Video RTP port end     5000                                                                                                    |  |
| Audio RTP port end         4499           Video RTP port start         4500           Video RTP port end         5000                                                                                                    |  |
| Video RTP port start         4600           Video RTP port end         6000                                                                                                    |  |
| Video RTP port end 5000                                                                                                    |  |
|                                                                                                    |  |
| RTP port random                                                                                                    |  |
| SIP port random                                                                                                    |  |
| Keepalive Z                                                                                                    |  |
| Enable REFER                                                                                                    |  |

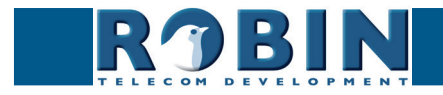

# SIP registration

| <ul> <li>Enable Teams mode</li> </ul>       | Activate the Microsoft Teams mode. The necessary<br>audio and video settings for Microsoft Teams and the<br>CyberGate service are set automatically |
|---------------------------------------------|----------------------------------------------------------------------------------------------------|
| <ul> <li>SIP protocol</li> </ul>            | Select the SIP protocol, UDP or TCP, UDP is default                                                                                                 |
| <ul> <li>SIP proxy / registar</li> </ul>    | Enter the IP address or hostname for the SIP-PBX or VoIP provider                                                                                   |
| <ul> <li>SIP proxy port number</li> </ul>   | Enter the IP port number for the SIP-PBX or VoIP provider                                                                                           |
| <ul> <li>Line ID</li> </ul>                 | Enter the Line-ID. If not available, use the same name as the 'Authentication Username'                                                             |
| <ul> <li>Authentication Username</li> </ul> | Enter the username for registration to the SIP-PBX or VoIP provider                                                                                 |
| <ul> <li>Password</li> </ul>                | Enter the password for registration to the SIP-PBX or VoIP provider                                                                                 |
| <ul> <li>Register</li> </ul>                | Activates or deactivates registration to for registration to the SIP-PBX or VoIP provider                                                           |
| <ul> <li>Expires</li> </ul>                 | Period of time during which the SIP door intercom can register.                                                                                     |
| Registration status                         | Shows registration status                                                                                                    |

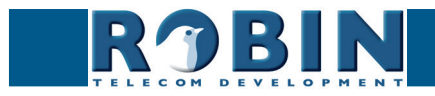

С

# SIP advanced:

| <ul> <li>Outbound proxy</li> </ul>       | Select this option when a SIP proxy server is used                  |
|------------------------------------------|---------------------------------------------------------------------|
| <ul> <li>Outbound proxy host</li> </ul>  | Enter the IP address or hostname of the proxy server                |
| <ul> <li>Outbound proxy port</li> </ul>  | Enter the IP port of the proxy server                               |
| <ul> <li>DNSsrv</li> </ul>               | Select this option when DNSsrv is used                              |
|                                          |                                                                     |
| DSCP Class                               | The DSCP class is used for Quality of Service.                      |
| <ul> <li>SIP DSCP Class</li> </ul>       | Select the DSCP class for all SIP traffic                           |
| Audio RTP DSCP Class                     | Select the DSCP class for RTP audio                                 |
| <ul> <li>Video RTP DSCP Class</li> </ul> | Select the DSCP class for RTP video                                 |
|                                          |                                                                     |
| <ul> <li>Audio RTP port start</li> </ul> | Enter the lowest IP port that may be used for the RTP audio stream  |
| <ul> <li>Audio RTP port end</li> </ul>   | Enter the highest IP port that may be used for the RTP audio stream |
| <ul> <li>Video RTP port start</li> </ul> | Enter the lowest IP port that may be used for the RTP video stream  |
| <ul> <li>Video RTP port end</li> </ul>   | Enter the highest IP port that may be used for the RTP video stream |
| <ul> <li>RTP port random</li> </ul>      | Use random RTP ports (within the specified range)                   |
| <ul> <li>Keep alive</li> </ul>           | Enable keep alive packages                                          |
| <ul> <li>Enable REFER</li> </ul>         | Accept 'REFER' packages (off by default)                            |

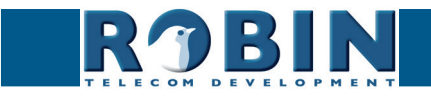

С

#### 5.2.1.2 Telephony / Teams (Robin 'for Teams')

The Robin 'for Teams' versions feature a -Telephony-Teams- menu.

In this menu you can configure the Robin with your CyberGate subscription details found in the admin portal of the CyberGate.

Access the CyberGate admin portal here: https://admin.cybergate.cybertwice.com

| RJBIN                        | SlimLine SIP IP Camera for Teams Silver 1 button | ogged in a |
|------------------------------|--------------------------------------------------|------------|
| Telephony Audio Video N      | etwork System                                    |            |
| Teams Phonebook Call setting | ngs Call log Control                             |            |
| Teams settings               |                                                  |            |
| SIP protocol Udp \$          |                                                  |            |
| Username                     |                                                  |            |
| Password                     |                                                  |            |
| Register                     |                                                  |            |
| Apply settings               |                                                  |            |
| Teams advanced               |                                                  |            |
| SIP DSCP Class               | CS3 ;                                            |            |
| Audio RTP DSCP Class         | (EF t)                                           |            |
| Video RTP DSCP Class         | AF41 \$                                          |            |
| Audio RTP port start         | 4000                                             |            |
| Audio RTP port end           | 4499                                             |            |
| Video RTP port start         | 4500                                             |            |
| Video RTP port end           | 5000                                             |            |
| RTP port random              |                                                  |            |
| SIP port random              |                                                  |            |
| Apply settings               |                                                  |            |

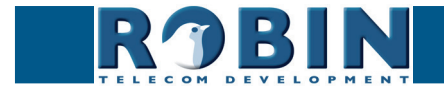

(

## Teams settings

| • | SIP protocol        | Select the SIP protocol, UDP or TCP, UDP is default                                |
|---|---------------------|------------------------------------------------------------------------------------|
| • | Username            | Enter the username as provided to you in the Cyber-<br>Gate admin portal           |
| • | Password            | Enter the password as provided to you in the Cyber-<br>Gate admin portal           |
| • | Register            | Activates or deactivates registration to for registration to the CyberGate service |
| • | Expires             | Period of time the SIP door intercom will re-register.                             |
| • | Registration status | Shows registration status                                                          |

Teams advanced:

| DSCP Class                               | The DSCP class is used for Quality of Service.                      |
|------------------------------------------|---------------------------------------------------------------------|
| <ul> <li>SIP DSCP Class</li> </ul>       | Select the DSCP class for all SIP traffic                           |
| Audio RTP DSCP Class                     | Select the DSCP class for RTP audio                                 |
| <ul> <li>Video RTP DSCP Class</li> </ul> | Select the DSCP class for RTP video                                 |
| <ul> <li>Audio RTP port start</li> </ul> | Enter the lowest IP port that may be used for the RTP audio stream  |
| <ul> <li>Audio RTP port end</li> </ul>   | Enter the highest IP port that may be used for the RTP audio stream |
| <ul> <li>Video RTP port start</li> </ul> | Enter the lowest IP port that may be used for the RTP video stream  |
| <ul> <li>Video RTP port end</li> </ul>   | Enter the highest IP port that may be used for the RTP video stream |
| <ul> <li>RTP port random</li> </ul>      | Use random RTP ports (within the specified range)                   |
| <ul> <li>SIP port random</li> </ul>      | Use a random SIP port                                               |

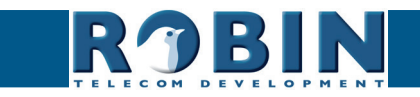

C

#### 5.2.1.3 Telephony / Phonebook

The Phonebook can contain multiple phonebook entries, each holding a telephone number / extension. These entries can be used as input elsewhere, for example when setting up 'Schedules'.

A 'Profile' can be associated with each phonebook entry. A 'Profile' is a set of audio and video settings. This allows definition of individual settings for each telephone number.

*!* Note: When 'Enable Teams mode' is activated, a default Teams profile is set. The 'Profiles' menu is not visible when 'Enable Teams mode' is active. !

| Telephony Audio Video Network System                  | vension 1.0.0<br>Logged in as 'admin' (logout) |
|-------------------------------------------------------|------------------------------------------------|
| SIP Phonebook Call settings Call log Control          |                                                |
| × Colete Entry                                        |                                                |
| Description     Number     Profile     Allow register |                                                |
| which assumes                                         |                                                |

#### Phonebook:

The green '+' creates a new line. The '>>' behind a line opens the details for this line. The red X behind a line deletes the line from the list.

| • | Description    | The name that is associated with this number                                                             |
|---|----------------|----------------------------------------------------------------------------------------------------|
| • | Number         | The value entered for the telephone number (see comment)                                                 |
| • | Profile        | If required, you can select a 'Profile' for this number                                                  |
| • | Allow register | Select this option only if the Robin has to support a<br>'Peer to Peer' connection with a telephone set* |

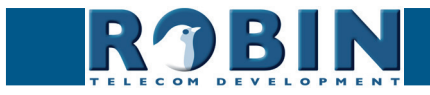

- ! Note: The number can be entered in multiple ways:
  - 1. Just the number (e.g. 104, 1002, 6032 etc.). The handset is located on a connected SIP-PBX in the same network or using a VoIP provider.
  - 2. The number, followed by the IP address of the handset that is to be dialled (e.g. 1000@10.0.0.53, 102@192.168.1.21 etc.). The handset and the Robin are connected to each other directly, i.e. the call is not routed via a SIP-PBX or VoIP provider. The Robin dials the handset directly.
  - 3. When used for Teams, the first part of the Teams user name (without the domain) can be entered.

\* Peer to Peer connection: If a direct connection between the Robin and a telephone set is required - without the use of a SIP-PBX or VoIP provider - please check our whitepaper: How-To\_Peer-to-ENG.pdf on the supplied USB drive or on our support website: http://support.robintele. com

#### Profiles:

Define profiles. A profile is a set of audio- and video related settings.

The green '+' creates a new line. The '>>' behind a line opens the details for this line. The red X behind a line deletes the line from the list.

| ROBIN<br>Telephony Audio Video Net | SlimLine SIP IP Camera Silver 1 button | version 1.0.0<br>Logged in as 'admin' (logout) |
|------------------------------------|----------------------------------------|------------------------------------------------|
| SIP Phonebook Call settings        | Call log Control                       |                                                |
| Entry<br>Entry     Delete Entry    |                                        |                                                |
| Description                        |                                        |                                                |
| Codec ulaw                         |                                        |                                                |
| Codec alaw                         |                                        |                                                |
| DTMF event payload type            | 101                                    |                                                |
| Codec h264                         |                                        |                                                |
| H264 payload type                  | 99                                     |                                                |
| Apply settings                     |                                        | J.                                             |

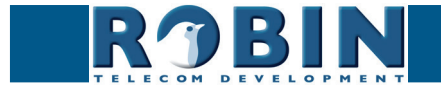

C

| - | Description                | The name that is associated with this profile                                       |
|---|----------------------------|-------------------------------------------------------------------------------------|
| • | Codec ulaw                 | Support for the G.711 ulaw audio codec                                              |
| - | Codec alaw                 | Support for the G.711 alaw audio codec                                              |
| • | DTMF event payload<br>type | Change the 'payload type' for DTMF signal transmis-<br>sion. (default value is 101) |
| • | Codec h264                 | Support for the H.264 video codec                                                   |
| - | H264 payload type          | Change the 'payload type' for H.264 video codec.<br>(default value is 99)           |

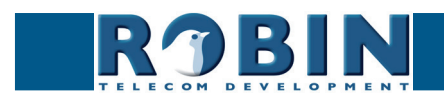

#### 5.2.1.4 Telephony / Call settings

| K'JBIN                                                                                               |                  | Logged in as 'admin' |
|----------------------------------------------------------------------------------------------------|------------------|----------------------|
| elephony Audio Video Ne                                                                              | vork System      |                      |
| IP Phonebook Call settings                                                                           | Call log Control |                      |
|                                                                                                    |                  |                      |
| Call priority                                                                                        |                  |                      |
| ,                                                                                                    |                  |                      |
| First \$                                                                                             |                  |                      |
| Second +                                                                                             |                  |                      |
| Third +                                                                                              |                  |                      |
| Email +                                                                                              | 1                |                      |
|                                                                                                    |                  |                      |
| Schedule                                                                                             |                  |                      |
| 💠 Add Timeslot                                                                                       |                  |                      |
|                                                                                                    |                  |                      |
| The Timeslots is currently empty                                                                     |                  |                      |
|                                                                                                    |                  |                      |
| General                                                                                              |                  |                      |
| Auto answer                                                                                          |                  |                      |
| Auto answer delay                                                                                    | 1 seconds        |                      |
| No answer timeout                                                                                    | 60 seconds       |                      |
| <ul> <li>Max call duration</li> </ul>                                                                | 300 minutes      |                      |
|                                                                                                    | idle             |                      |
| Call status                                                                                          |                  |                      |
| <ul> <li>Call status</li> <li>Video compatibility mode</li> </ul>                                    |                  |                      |
| <ul> <li>Call status</li> <li>Video compatibility mode</li> <li>Swich LED on during calls</li> </ul> |                  |                      |

#### Call priority:

The Robin can dial up to three numbers in a set sequence. If the first number is engaged or not answering\* it will continue wit the second number. If the second number is engaged or not answering it will continue wit the third number.

| First                      | Select the first number to dial  |
|----------------------------|----------------------------------|
| <ul> <li>Second</li> </ul> | Select the second number to dial |
| Third                      | Select the third number to dial  |

\* Change the duration in -Telephony-Call settings-General- using the 'No answer timeout' option.

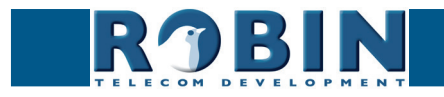

#### Schedules:

The Robin features a 'Schedule' function. The schedules can be defined in the menu -System-Schedules-.

This function allows you to set multiple timeslots: e.g. office hours, lunch break, etc. Consequently, during the lunch break the Robin can be set to dial a different telephone number from that configured for normal working hours.

The timeslots are not prioritised so they must be set consecutively, e.g.:

8:30-12:29 morning -> call reception 12:30-13:00 lunch -> call a mobile phone 13:01-17:00 afternoon -> call reception

! Note: When the 'Schedule' function is in use, timeslots take priority over the 'First, Second and Third' settings in -Telephony-Call settings-Call priority-. The intercom checks whether a timeslot is active based on the current time, if not, it reverts to the settings for 'First, Second and Third'. !

Timeslots:

The green '+' creates a new line. The '>>' behind a line opens the details for this line. The red X behind a line deletes the line from the list.

| ROBIN         SlimLine SIP IP Camera Silver 1 button           Telephony         Audio         Video         Network         System | version 1.0.0<br>Logged in as 'admin' (logout) |
|----------------------------------------------------------------------------------------------------|------------------------------------------------|
| SIP Phonebook Call settings Call log Control                                                                                        |                                                |
| Timeslot  Schedular Timeslot  Schedular Timeslot                                                                                    |                                                |
| Extension                                                                                                    |                                                |
| xoox wuuda                                                                                                    |                                                |

| • | Schedule  | Select the defined schedule |
|---|-----------|-----------------------------|
| • | Extension | Select the number to dial   |

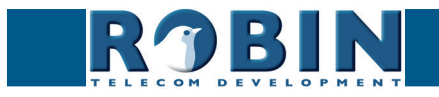

C

| • | Auto answer                | Enables auto answering of incoming calls to the intercom (off by default)                               |
|---|----------------------------|----------------------------------------------------------------------------------------------------|
| • | Auto answer delay          | Answer incoming calls after X seconds                                                                   |
| • | No answer timeout          | End call attempt after X seconds                                                                        |
| - | Max call duration          | Maximum duration of a call $(0=no limit)$                                                               |
| • | Call status                | Displays the status of the phone functionality of the Robin                                             |
| • | Switch LED on during calls | Enables the LED lights on the Robin during calls to improve the video quality in low-light environments |

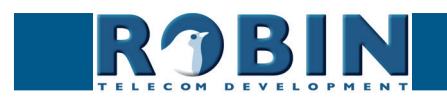

#### 5.2.1.5 Telephony / Call log

The call log presents an overview of all the call events to and from the Robin.

You can delete the complete log file using the red X alongside the 'Delete all rows' label. You can delete individual log lines by clicking the red X behind the log line in question.

#### Call log:

| Telephony Audi Video Network System          | venion 1.0.0<br>Logged in as 'admin' (logout) |
|----------------------------------------------|-----------------------------------------------|
| SIP Phonebook Call settings Call log Control |                                               |
| The Call list is currently empty             | 2                                             |

#### 5.2.1.6 Telephony / Control

The Control menu allows you to manually initiate and end a call from the Robin.

| RJBIR<br>Telephony Audio Video | SlimLine SIP IP Camera Silver 1 button | ventor 10.<br>Logged in as "admin" (logout |
|--------------------------------|----------------------------------------|--------------------------------------------|
| SIP Phonebook Call setting     | gs Call log Control                    |                                            |
| Gall                           |                                        |                                            |
| <ul> <li>Call</li> </ul>       | Call                                   |                                            |
| <ul> <li>Hangup</li> </ul>     | Hangup                                 |                                            |
| Registration status            |                                        |                                            |
| Call status                    | idle                                   |                                            |
|                                |                                        |                                            |

Call:

| <ul> <li>Call</li> </ul>                | Initiate a call using the 'Call' button                      |
|-----------------------------------------|--------------------------------------------------------------|
| <ul> <li>Hangup</li> </ul>              | End a call using the 'Hangup' button                         |
| <ul> <li>Registration status</li> </ul> | Shows the IP-PBX or VoIP provider registration status        |
| <ul> <li>Call status</li> </ul>         | Shows the Robins call status (idle, ringing, con-<br>nected) |

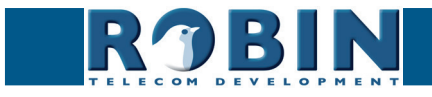

#### 5.2.2 Audio

#### 5.2.2.1 Audio / Settings

In this menu you can control all audio related settings such as speaker volume and microphone sensitivity.

| ROBIN SlimLine SIP IP Camera Silver 1 button | vinis<br>Logged in as 'admin' (log |
|----------------------------------------------|------------------------------------|
| ettings Detection                            |                                    |
| Settings                                     |                                    |
| Speaker volume 6                             |                                    |
| Spaaker volume  Spaaker volume  Tore volume  |                                    |

#### Settings:

| • | Speaker volume         | Change the speaker volume         |
|---|------------------------|-----------------------------------|
| • | Microphone sensitivity | Change the microphone sensitivity |
| • | Tone volume            | Change the tone volume            |
|   | Generate test tone     | Play a test tone                  |

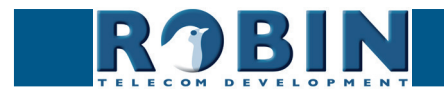

 $\bigcirc$ 

#### 5.2.2.2 Audio / Detection

The Robin is capable of detecting sound through the microphone.

This detection mechanism can trigger 'Actions' such as activation of a relay switch or automatic calling to a phone set. These actions can be defined in the menu -System-Events-.

Depending on the location of the Robin and the type of sound that should trigger the detection, two parameters can be set: the volume and the duration.

Short audio spikes can be filtered by increasing the duration setting. Background noise can be filtered by increasing the threshold.

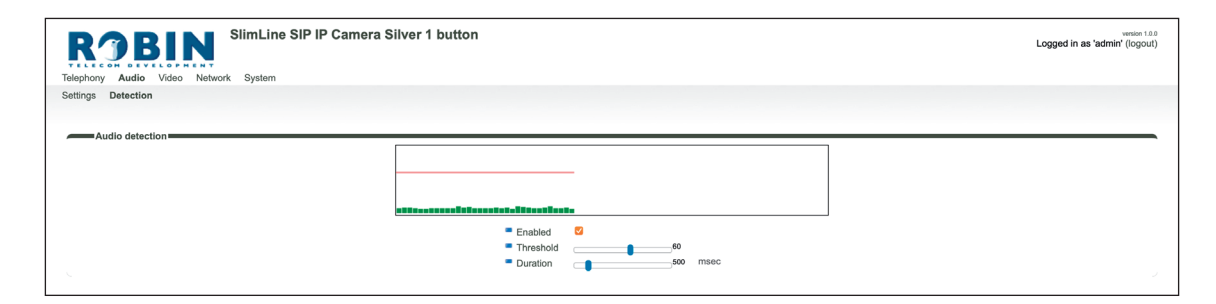

Audio detection:

| • | Enabled  | Enable or disable the audio detection        |
|---|----------|----------------------------------------------|
| • | Treshold | Change the volume threshold of the detection |
| • | Duration | Change the audio duration of the detection   |

The colour of the bars is green (= no detection) or red (= detection) The red line indicates the boundary of the detection area.

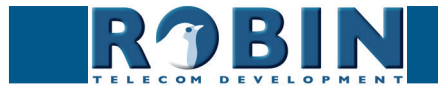

#### 5.2.3 Video

#### 5.2.3.1 Video / Live

Shows real time video captured by the camera.

The three buttons below the video frame functions as controls for the built-in relays switch. They are used for:

- Switching off (Close)
- Switching on (Open)
- Switch on and after a predefined time automatically off (Pulse)

*! Note: These three buttons are only visible if the option: ' User can control door opener' (-System-Security-) is enabled. !* 

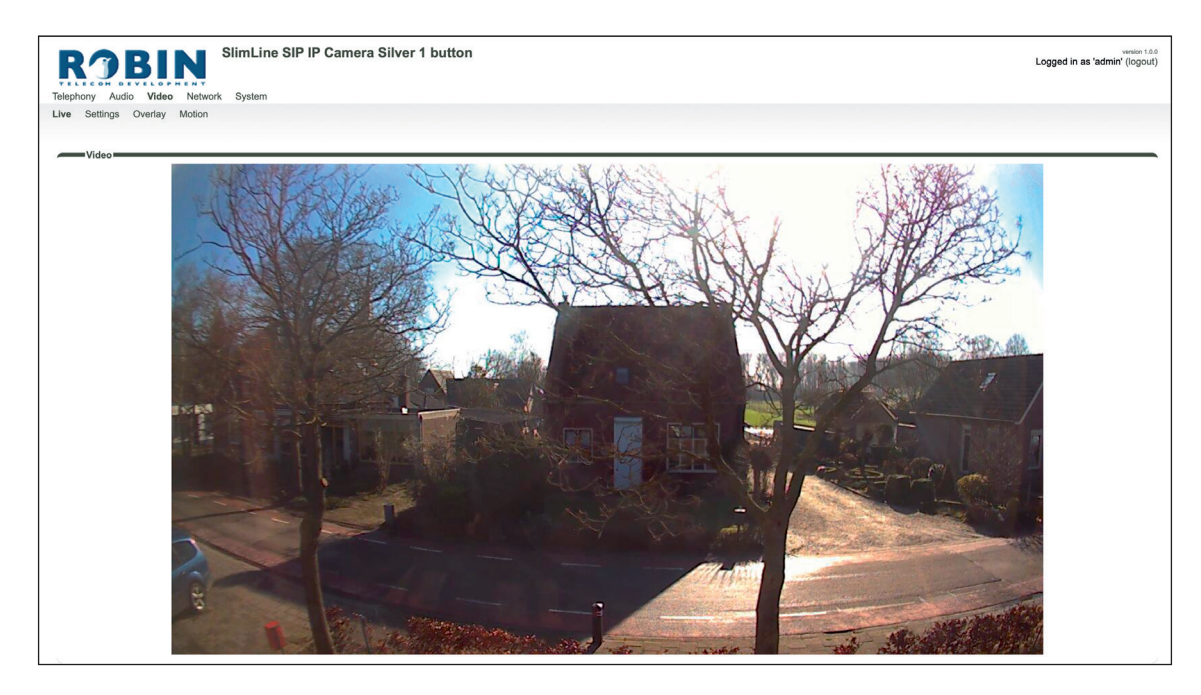

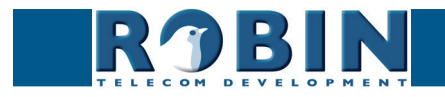

#### 5.2.3.2 Video / Settings

You can change the camera related settings here.

- Resolution: set the resolution of the camera
- Bitrate set the bitrate of the H.264 stream

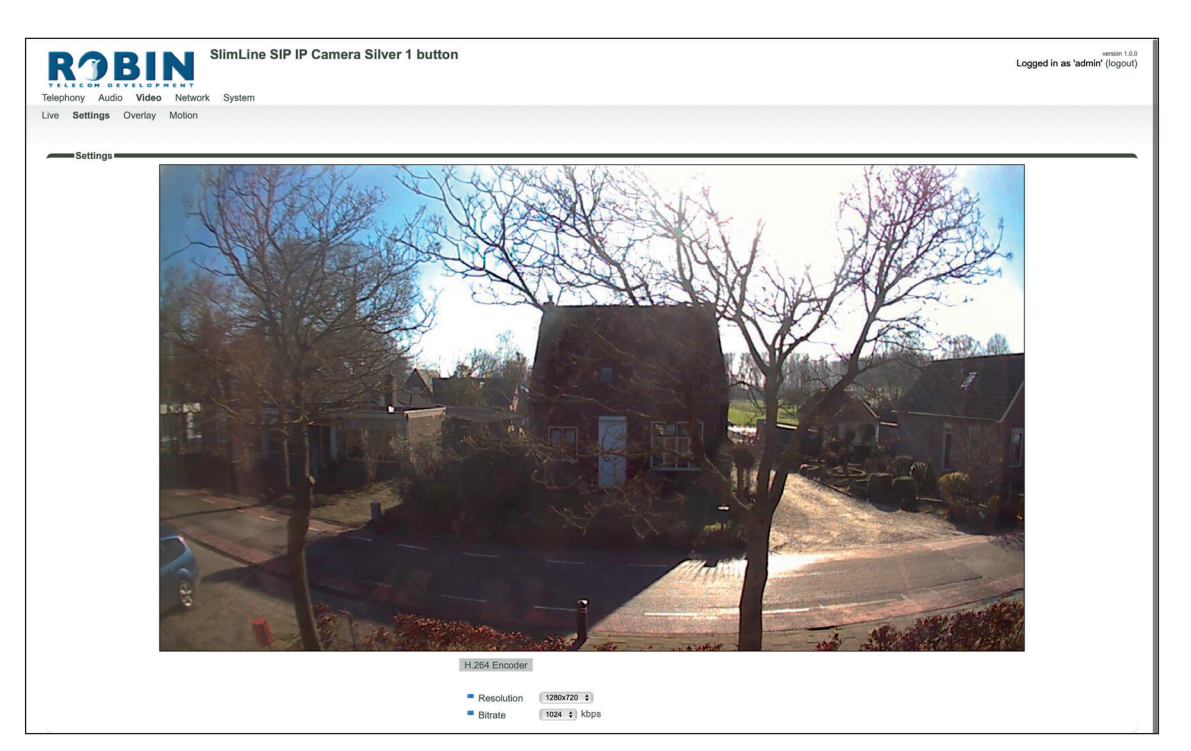

 $\mathcal{C}$ 

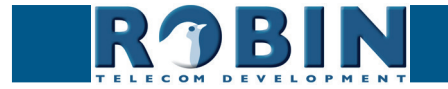

## 5.2.3.3 Video / Overlay

Use the overlay option to display extra information in the upper left corner of the video image.

Overlay:

| RJBIN<br>Telephony Audio Video Netwo                                                                                  | SlimLine SIP IP Camera Silver 1 button | version 1.0.0<br>Logged in as 'admin' (logout) |
|----------------------------------------------------------------------------------------------------|----------------------------------------|------------------------------------------------|
| Live Settings Overlay Motion                                                                                          |                                        |                                                |
| Enable video overlay     Show date and time     Show device name     Show device location     Additional overlay text | <b>b</b>                               |                                                |

| • | Additional overlay text | Display additional text                                                |
|---|-------------------------|------------------------------------------------------------------------|
| • | Show device location    | Display the location of the Robin (set in location in -System-Device-) |
| • | Show device name        | Display the device name (as set in -System-Device-)                    |
| • | Show date and time      | Display the date and time                                              |
| • | Enable video overlay    | Enable or disable the video overlay function                           |

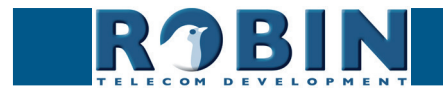

 $\mathcal{C}$ 

#### 5.2.3.4 Video / Motion

Motion allows you to select parts of the video image where you want movement to be detected.

Detection of movement can trigger 'Actions' such as an acoustic signal, switching a built-in relay or initiating a call to a telephone. The actions are set in -System-Events-.

Use the mouse to select an area in the image. Draw a frame in the video image and enlarge/reduce it by dragging the top left and bottom right corners. The red cross at the top removes the selection frame.

Consider how to minimise the chance of a false alarm when selecting the zones. For example, avoid objects that move in the wind such as flags, branches on trees, etc.

Both detection sensitivity and the size of the object you want to detect can be adjusted. The graph at the bottom of the image allows you to verify whether the settings are correct.

The colour of the bars is green (= no detection) or red (= detection) The red line indicates the boundary of the detection area.

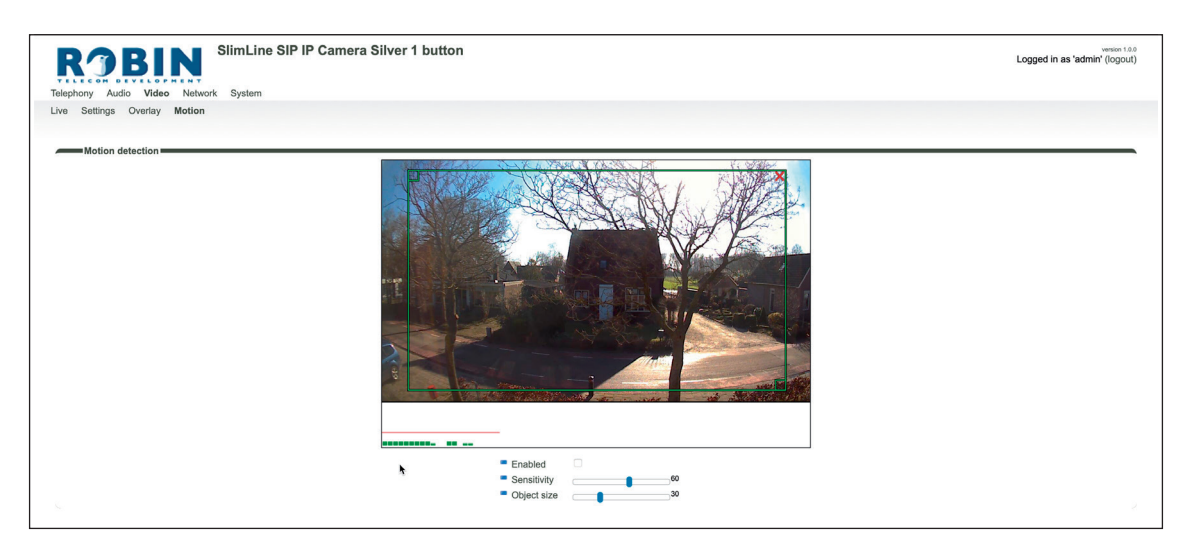

#### Motion detection:

| • | Enabled     | Activates Motion detection                            |
|---|-------------|-------------------------------------------------------|
| • | Sensitivity | Increases/reduces detection sensitivity               |
| • | Object size | Changes the size of the object to detect by the Robin |

*! Note: To make tuning the Motion settings easier, no 'Events' that may have been set will be activated when the -Video-Motion- window for the Robin is open. When you close the -Video-Motion- window, detection is enabled again. !* 

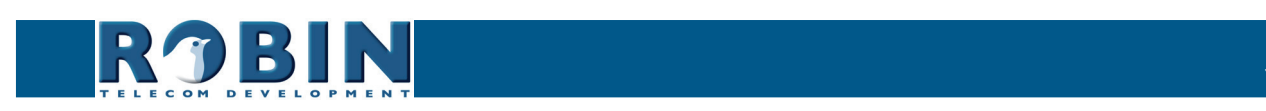

#### 5.2.4 Network

#### 5.2.4.1 Network / Status

Network status shows the current network information.

Network status:

| Telephony Audio Video                                                                                                    | SlimLine SIP IP Camera                                | Silver 1 button | vension 18.8<br>Logged in as "admin" (logout) |
|----------------------------------------------------------------------------------------------------|-------------------------------------------------------|-----------------|-----------------------------------------------|
| Status Settings HTTP M                                                                                                    | ail NAT RTSP                                          |                 |                                               |
|                                                                                                    |                                                       |                 |                                               |
| Network status                                                                                                    |                                                       |                 |                                               |
| These are the actual addresses                                                                                                    | currently assigned to the LAN interface               |                 |                                               |
| Interface                                                                                                    | eth0                                                  |                 |                                               |
| MAC address                                                                                                    | 00:1D:02:43:99:C9                                     |                 |                                               |
| IP Address                                                                                                    | 192.168.160.110                                       |                 |                                               |
|                                                                                                    | 192.168.160.1                                         |                 |                                               |
| Default gateway                                                                                                    |                                                       |                 |                                               |
| <ul> <li>Default gateway</li> <li>Primary nameserver</li> </ul>                                                                          | 8.8.8.8                                               |                 |                                               |
| <ul> <li>Default gateway</li> <li>Primary nameserver</li> <li>Secondary nameserver</li> </ul>                                            | 8.8.8.8<br>8.8.4.4                                    |                 |                                               |
| <ul> <li>Default gateway</li> <li>Primary nameserver</li> <li>Secondary nameserver</li> <li>Linkstate</li> </ul>                         | 8.8.8.8<br>8.8.4.4<br>100 Mbps full-duplex            | *               |                                               |
| <ul> <li>Default gateway</li> <li>Primary nameserver</li> <li>Secondary nameserver</li> <li>Linkstate</li> <li>AutoIP Address</li> </ul> | 8.8.8.8<br>8.8.4.4<br>100 Mbps full-duplex<br>0.0.0.0 | ٠               |                                               |

| • | Interface                 | Shows the network interface that is used        |
|---|---------------------------|-------------------------------------------------|
| • | MAC address               | Shows the Ethernet MAC address                  |
| • | IP address                | Shows the IP address                            |
| • | IP netmask                | Shows the IP netmask                            |
| • | Default gateway           | Shows the IP address for the default gateway    |
| • | Primary nameserver        | Shows the IP address for the primary DNS        |
| • | Secondary name-<br>server | Shows the IP address for the secondary DNS      |
| • | Linkstate                 | Shows the speed and status of the Ethernet link |

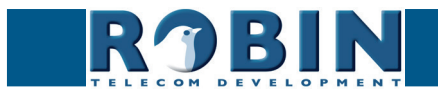

 $\mathcal{C}$ 

## 5.2.4.2 Network / Settings

Allows you to change the network settings of the intercom.

| ROBIN SimLine SIP IP Camera Silver 1 button                | venion 1.0.0<br>Logged in as 'admin' (logout)  |
|------------------------------------------------------------|------------------------------------------------|
| Telephony Audio Video Network System                       |                                                |
| Status Settings HTTP Mail NAT RTSP                         |                                                |
| Configuration method DHCP :                                |                                                |
| Settings                                                   |                                                |
| <ul> <li>Default gateway</li> <li>192.168.160.1</li> </ul> |                                                |
|                                                            |                                                |
| D C D IN SlimLine SIP IP Camera Silver 1 button            | version 1.0.0<br>Logged in as 'admin' (logout) |

| RJBIN                    | SlimLine SIP  | Camera Silver 1 button | versio<br>Logged in as 'admin' (log |
|--------------------------|---------------|------------------------|-------------------------------------|
| TELECON DEVELOPMEN       | twork System  |                        |                                     |
| Status Settings HTTP Mai | NAT RTSP      |                        |                                     |
| Configuration            |               |                        |                                     |
| Configuration method     | Manual \$     |                        |                                     |
| IP address               | 10.0.030      |                        |                                     |
| Netmask                  | 255.255.255.0 |                        |                                     |
| Default gateway          | 10.0.0.254    |                        |                                     |
| Primary name server      | 194.109.6.66  |                        |                                     |
| Secondary name server    | 194.109.6.66  |                        |                                     |
| Status                   |               |                        |                                     |
| Apply settings           |               |                        |                                     |
| Settings                 |               |                        |                                     |
| IP Address 192.16        | 8.160.110     |                        |                                     |
| Default gateway 192.16   | 8.160.1       |                        |                                     |

#### Configuration:

| • | Configuration method     | Select automatic (DHCP) or manual.       |
|---|--------------------------|------------------------------------------|
| - | IP address               | Enter the IP address                     |
| - | Netmask                  | Enter the IP netmask                     |
| - | Default gateway          | Enter the gateway or router address      |
| - | Primary name server      | Enter the IP address for the primary DNS |
| - | Secondary name<br>server | Enter the IP address for a secondary DNS |

#### Settings:

| - | IP address      | Actual IP address                         |
|---|-----------------|-------------------------------------------|
| - | Default gateway | Actual IP address for the default gateway |

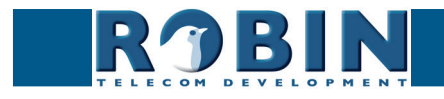

 $\bigcap$ 

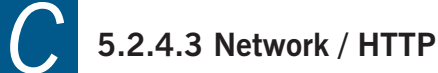

| Telephony Audo Video Network System | Venion 10.0<br>Logged in as 'admin' (logout) |
|-------------------------------------|----------------------------------------------|
| Status Settings HTTP Mail NAT RTSP  |                                              |
|                                     |                                              |
| Settings                            |                                              |
| TTTP port 80                        |                                              |
| Enable HTTPS server                 |                                              |
| HTTPS port     443                  |                                              |
| Certificate - •                     |                                              |
| (Apply antitrops)                   |                                              |

Settings:

| • | HTTP port           | Set the IP port for HTTP communication (default value is 80)   |
|---|---------------------|----------------------------------------------------------------|
| • | Enable HTTPS server | Enable web access over HTTPS                                   |
| • | HTTPS port          | Set the IP port for HTTPS communication (default value is 443) |
| • | Certificate         | Optional - Select a certificate for the HTTPS connec-<br>tion  |

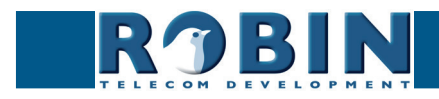

#### 5.2.4.4 Network / Mail

Configure the e-mail settings for the Robin.

| ROBIN SimLine SIP IP Camera Silver 1 button                                                                                                    | Logged in as 'admin' |
|----------------------------------------------------------------------------------------------------|----------------------|
| ephony Audio Video Network System                                                                                                    |                      |
| atus Settings HTTP Mail NAT RTSP                                                                                                    |                      |
|                                                                                                    |                      |
| P                                                                                                    |                      |
| Server settings                                                                                                    |                      |
| From address                                                                                                    |                      |
| Mail server mail.provider.com                                                                                                    |                      |
| Encryption None +                                                                                                    |                      |
| = Auth                                                                                                    |                      |
| Submission                                                                                                    |                      |
| Apply settings                                                                                                    |                      |
|                                                                                                    |                      |
| Address book                                                                                                    |                      |
| * Add Recipient                                                                                                    |                      |
| The definition of the second second se |                      |
| The Address book is currently empty                                                                                                    |                      |
| 1 - U                                                                                                    |                      |
| mail server test                                                                                                    |                      |
| • To •                                                                                                    |                      |
| Test SMTP server Test SMTP server                                                                                                    |                      |
| SMTP test result                                                                                                    |                      |
|                                                                                                    |                      |
|                                                                                                    |                      |

#### Server settings:

The green '+' creates a new line. The '>>' behind a line opens the details for this line. The red X behind a line deletes the line from the list.

| From address                    | Set the from e-mail address of the Robin                                  |
|---------------------------------|---------------------------------------------------------------------------|
| <ul> <li>Mail server</li> </ul> | Enter the e-mail server address or hostname                               |
| Encryption                      | Select a encryption method (none, SSL, TLS)                               |
| <ul> <li>Auth</li> </ul>        | Select this option if mail server authentication is required              |
| <ul> <li>Submission</li> </ul>  | Select this option if the mail server uses the 'Submis-<br>sion' protocol |

#### Address book:

The green '+' creates a new line. The '>>' behind a line opens the details for this line. The red X behind a line deletes the line from the list.

| <ul> <li>Name</li> </ul>    | The name that is associated with this e-mail address |
|-----------------------------|------------------------------------------------------|
| <ul> <li>Address</li> </ul> | The e-mail address                                   |

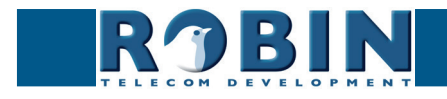

#### Mail server test:

Tests the connection with the configured e-mail server.

| • | То               | Enter a recipient address for the test e-mail message |
|---|------------------|-------------------------------------------------------|
| • | Test SMTP server | Initiates the test e-mail message                     |
| - | SMTP test result | Shows the test result                                 |

#### 5.2.4.5 Network / NAT

Depending on the network configuration, you may need to enable NAT.

| ROBIN SIMLine SIP IP Camera Silver 1 button  | version 1.0.0<br>Logged in as 'admin' (logout) |
|----------------------------------------------|------------------------------------------------|
| Telephony Audio Video Network System         |                                                |
| Status Settings HTTP Mail NAT RTSP           |                                                |
| Settings                                     |                                                |
| Natenabled                                   |                                                |
| Apply settings                               |                                                |
|                                              |                                                |
| ROBIN SlimLine SIP IP Camera Silver 1 button | version 1.0.0<br>Logged in as 'admin' (logout) |
| Telephony Audio Video Network System         |                                                |
| Status Settings HTTP Mail NAT RTSP           |                                                |

| Status Settings HTTP Mail NAT RTSP                 |      |
|----------------------------------------------------|------|
| Settings                                           |      |
| Nat enabled                                        | 0    |
| NAT hostname                                       |      |
| NAT port                                           | 5060 |
| Use STUN for NAT address discovery                 |      |
| Use inband STUN for NAT address and port discovery |      |
| Apply settings                                     |      |
|                                                    |      |

Settings:

| • | NAT enabled                                       | Enable the use of NAT                                                                                                    |
|---|---------------------------------------------------|----------------------------------------------------------------------------------------------------|
| • | NAT hostname                                      | Enter the IP address or the hostname for NAT usage                                                                                                    |
| • | NAT port                                          | Enter the port for NAT usage                                                                                                    |
| • | Use STUN for NAT address discovery                | Activate this option if a STUN server is used for dis-<br>covery of the WAN IP address                                                                                               |
| • | Use inband STUN for<br>NAT address discov-<br>ery | Activate this option if inband STUN is used for<br>discovery of the WAN IP-address and the connection<br>port to use with NAT. Inband STUN uses the<br>Outbound proxy host as source |

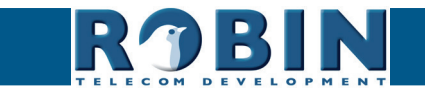

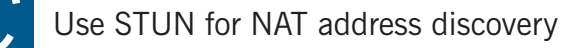

| ROBIN SlimLine SIP IP Camera Silver 1 button |               | Logged in as 'admin' (log                            |
|----------------------------------------------|---------------|------------------------------------------------------|
| alenhony Audio Video Network Sv              | am            |                                                      |
| tatus Settings HTTP Mail NAT R               | 8P            |                                                      |
|                                              |               |                                                      |
| Settings                                     |               |                                                      |
| Nat enabled                                  | 0             |                                                      |
| Use STUN for NAT address discovery           | <b>2</b>      |                                                      |
| Stun server                                  | stun.xten.com |                                                      |
| Stun port                                    | 3478          |                                                      |
| Stun status                                  |               |                                                      |
| Apply settings                               |               |                                                      |
|                                              | *             |                                                      |
|                                              |               |                                                      |
|                                              |               |                                                      |
| <u>.</u>                                     |               |                                                      |
| Stun server                                  | The           | SIUN server that will be used to retrieve the        |
|                                              | 1110          |                                                      |
|                                              | Δ/Μ           | N IP-address (default STLIN server: <b>stun yten</b> |
|                                              |               |                                                      |
|                                              |               |                                                      |
|                                              | com           |                                                      |

|                                 | WAN IP-address (default STUN server: <i>stun.xten. com</i> )             |
|---------------------------------|--------------------------------------------------------------------------|
| <ul> <li>Stun port</li> </ul>   | The connection port of the STUN server (default: 3478)                   |
| <ul> <li>Stun status</li> </ul> | Displays the status of the STUN request and the retrieved WAN IP-address |

Use inband STUN for NAT address discovery

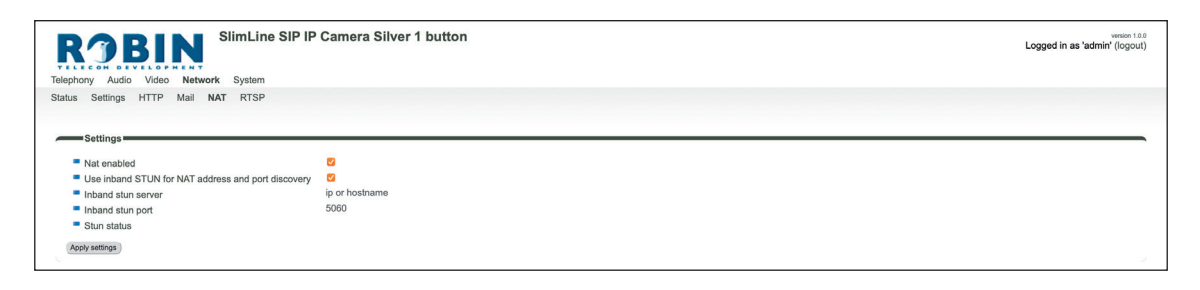

| <ul> <li>Inband stun server</li> </ul> | The STUN server that will be used. The Outbound proxy host will be used as source |
|----------------------------------------|-----------------------------------------------------------------------------------|
| <ul> <li>Stun port</li> </ul>          | The connection port of the STUN server (5060)                                     |
| <ul> <li>Stun status</li> </ul>        | Displays the status of the STUN request                                           |

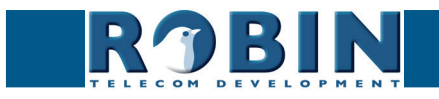

#### 5.2.4.6 Network / RTSP

The Robin can stream the video and audio through RTSP. Most video management software (VMS) solutions use the RTSP standard. The Robin uses H.264 for video and G.711 uLaw for audio.

| SlimLine SIP IP Came         | a Silver 1 button       | Logged in as 'admin' (lo |
|------------------------------|-------------------------|--------------------------|
| 1                            |                         |                          |
| vork System                  |                         |                          |
| NAT RTSP                     |                         |                          |
|                              |                         |                          |
|                              |                         |                          |
| <b>V</b>                     |                         |                          |
| 554                          |                         |                          |
| 3                            |                         |                          |
| admin                        |                         |                          |
|                              |                         |                          |
|                              | h                       |                          |
|                              |                         |                          |
| 20 C                         |                         |                          |
| 120 seconds                  |                         |                          |
| 120 seconds<br>CS3 ¢         |                         |                          |
| 120 seconds<br>CS3 ¢<br>EF ¢ |                         |                          |
|                              | vork System<br>NAT RTSP | vork System<br>NAT RTSP  |

For more information regarding RTSP support of the Robin in combination with VMS solutions see the document: How-To\_RTSP\_ENG.pdf. Download this document on our support-site: http:// support.robintele.com

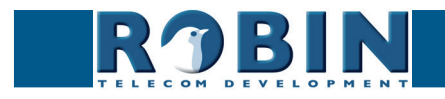

# Settings:

| <ul> <li>Enable RTSP server</li> </ul>       | Enable RTSP support                            |  |  |
|----------------------------------------------|------------------------------------------------|--|--|
| RTSP port                                    | Change the RTSP port (default 554)             |  |  |
| Require authentication                       | Use RTSP authentication                        |  |  |
| <ul> <li>Username</li> </ul>                 | RTSP username                                  |  |  |
| Password                                     | RTSP password (needs to be defined)            |  |  |
| Allow Multicast     Enable Multicast*        |                                                |  |  |
| Multicast address                            | Set the multicast address                      |  |  |
| Enable keep alive                            | Enable RTSP 'keep alive'                       |  |  |
| Keep Alive Timeout                           | Set the keep alive timeout                     |  |  |
|                                              |                                                |  |  |
| DSCP class                                   | The DSCP class is used for Quality of Service. |  |  |
| RTSP DSCP Class                              | Select the DSCP class for all SIP traffic      |  |  |
| <ul> <li>Audio RTP DSCP<br/>Class</li> </ul> | Select the DSCP class for RTP audio            |  |  |
| Video RTP DSCP Class                         | Select the DSCP class for RTP video            |  |  |

\* Multicast will reduce the load on the network and the intercom. ! Note: Not every video application supports multicast. !

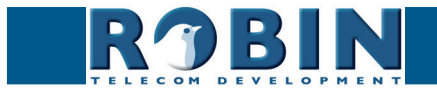

## 5.2.5 System

#### 5.2.5.1 System / Device

# Example 1 Similar SiP IP Camera Silver 1 button Telephony Audio Video Network System Device Clock Events Security Light Schedules Software Streams Switch Info Debug Logs Info Product Similar SiP IP Camera Silver 1 button Product Similar SiP IP Camera Silver 1 button Product 1.0.0 Revision number release Edentity Info Econtant Info Contact Info Econtact Info

#### Info:

| • | Product         | Product type         |
|---|-----------------|----------------------|
| - | Serial number   | Serial number        |
| - | Version         | Software version     |
| • | Revision number | Revision information |

#### Identity:

|   | Device name | The name entered here is passed to the SIP proto-<br>col. This means that the name is visible, for example<br>when a telephone has a caller ID display |
|---|-------------|----------------------------------------------------------------------------------------------------|
| • | Location    | You can enter the location of the Robin here, e.g. the main entrance, loading door, barrier, etc.                                                      |
| • | Contact     | Enter the details of the person responsible for managing the Robin                                                                                     |

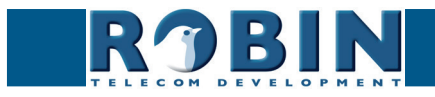

C

#### 5.2.5.2 System / Clock

Change date and time related settings for the Robin.

| ROBI<br>Telephony Audio Video                                                 | SlimLine SIP IP Camera Silver 1 button                           | versets #32<br>Logged in as 'admin' (logout) |
|-------------------------------------------------------------------------------|------------------------------------------------------------------|----------------------------------------------|
| Device Clock Events                                                           | Security Light Schedules Software Streams Switch Info Debug Logs |                                              |
|                                                                               |                                                                  |                                              |
| Date and time                                                                 |                                                                  |                                              |
| Date and time     Timezone                                                    | Europe/Amsterdam e                                               |                                              |
| Date and time     Timezone     Current time                                   | Europa/Amsterdam :<br>2022-02-23 11:14:44 +0100                  |                                              |
| Date and time     Timezone     Current time     Method     NTP server address | Europu/Amsterdam                                                 |                                              |

Date and time:

| Timezone                               | Select the right time zone                                          |  |  |
|----------------------------------------|---------------------------------------------------------------------|--|--|
| Current time                           | Shows the current date and time settings                            |  |  |
| <ul> <li>Method</li> </ul>             | Allows you to choose between manual or automatic (NTP) time setting |  |  |
| <ul> <li>NTP server address</li> </ul> | Enter the address or name of the time server here.                  |  |  |
| <ul> <li>NTP status</li> </ul>         | Shows the status of the selected time server                        |  |  |
| <ul> <li>Set time</li> </ul>           | Enter the date and time here (manual setting)                       |  |  |

! Note: The Robin does not feature a build-in backup battery. Every time the Robin reboots both the date and time need to be set. By default it will use an NTP server to set the date and time. In case of a 'manual' setting, this has to be done by hand after every reboot. We strongly recommend the use of an NTP server. !

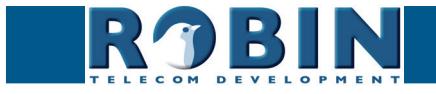

#### 5.2.5.3 System / Events

The Robin is equipped with various automation options. For example, starting an outgoing telephone call to a predefined number, the sending of an e-mail containing a picture of the person using the intercom etc.

All actions are triggered by an Event (source). An event source can be movement in front of the camera, a loud noise that exceeds a predefined volume, a push on the button of the intercom or other sources. You can select the various events sources here and set the response action that has to take place when an event occurs.

Event actions can be set to be time bound using the 'Schedule' mechanism of the Robin. That way an action can only start within a time slot, eg. lunch or after work hours. Definition of the schedules can be done in the menu -System-Schedules-.

| ROBIN         SlimLine SIP IP Camera Silver 1 button           Telephony         Audio         Video         Network         System | Version 1.0.0<br>Logged in as 'admin' (logout) |
|----------------------------------------------------------------------------------------------------|------------------------------------------------|
| Device Clock Events Security Light Schedules Software Streams Switch Info Debug Logs                                                |                                                |
| Add Source The Sources is currently empty                                                                                           |                                                |
| Actions Action Action The Actions is currently empty                                                                                |                                                |

#### Sources

Define the events:

- Audio Triggers if audio is detected (VOX detection) See menu -Audio-Detection-
- Button Triggers when a button is pushed or a preset is chosen on the Keypad (Choice: button 1, 2, 3, 4, 5, 6 or Keypad)
- **Call** Triggers when a call is set up (Choice: incoming or outgoing)
- Dtmf Triggers when a combination of two keys are pressed during a phone call, starting with a '\*' followed by another key (Eg. \*1, \*7 etc.) (Choice: 0-9, or #)
- Http Triggers if a http call is detected (default http://<IP-ADDRESS-ROBIN> /evmgr/emit). The 'emit' part in the URL is variable and can be changed in every other word. Change this in the field: 'HTTP path'
- Motion Triggers when motion is detected by the camera See menu -Video-Motion-
- **Ring** Triggers when a 'ring' is detected (incoming or outgoing)

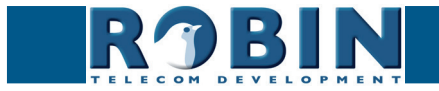

| urity Light Schedules Software Streams Switch Info Debug Logs       |
|---------------------------------------------------------------------|
| under System Ught Schedules Software Streams Switch Info Debug Logs |

Configuration

C

The green '+' creates a new 'Event'. The '>>' behind a line opens the details for this 'Event'. The red X behind a line deletes the 'Event' from the list.

| • | Name         | The name that is associated with this event source                                                                                                    |  |  |  |
|---|--------------|----------------------------------------------------------------------------------------------------|--|--|--|
| • | Enable       | Enable this event source                                                                                                    |  |  |  |
| - | Active       | Shows whether an event source is active                                                                                                    |  |  |  |
| • | Туре         | Selects the type of event source                                                                                                    |  |  |  |
| • | Min duration | Set the event source minimum duration. It extends<br>the time an event is active by adding the initial time<br>an event is active with the min duration. Eg. the<br>Button event takes approx. $0,5$ sec. Modify the min<br>duration to 2 sec. makes $0,5 + 2 = 2,5$ sec. |  |  |  |

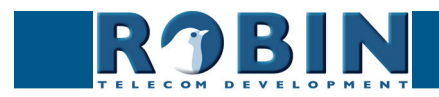

#### Actions:

Define the actions:

- Beep Starts playing a beep through the intercom (Choice: frequency of the beep)
- **Call** Start a phone call to the default phone number(s) (Choice: *Allow hangup* (on/off): When on, a repeated source input also disconnect the call)
- **Http** Emits a http command. (*two URLs*: one if the source becomes active and one if the source becomes inactive)
- Picture2email Send an e-mail containing a photo of the person using the intercom to a predefined e-mail address
- Switch1 Switch the internal relay switch in the Robin
- Webrelay Switch a relay switch on an external relay unit from ContolByWeb; WEBRelay (Address: the IP adres of the WEBRelay - Relay (1-4): the relay to switch - Action (on/off/ pulse): on, off or pulse the relay switch (user selectable pulse time) - Use authentication: when a password is demanded to switch the WEBRelay)\*

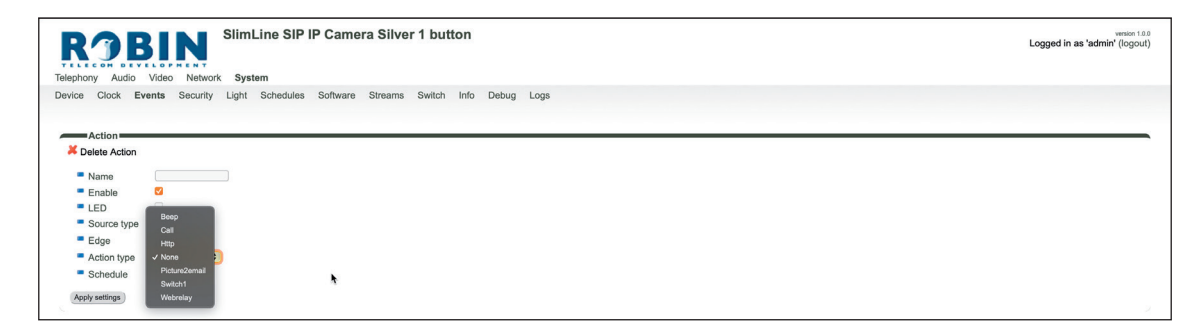

The green '+' creates a new 'Action' .

The  $\frac{1}{2}$ ' behind a line opens the details for this 'Action'. The red X behind a line deletes the 'Action' from the list.

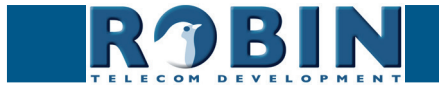

| <ul> <li>Name</li> </ul>        | The name that is associated with this event action                                                                               |  |  |
|---------------------------------|----------------------------------------------------------------------------------------------------|--|--|
| <ul> <li>Enable</li> </ul>      | Enable the event action                                                                                                    |  |  |
| • LED                           | Not used                                                                                                    |  |  |
| <ul> <li>Source type</li> </ul> | Selects the event source for which this event action is the response                                                             |  |  |
| <ul> <li>Edge</li> </ul>        | Start the event action at the beginning of the event source, the ending of the event source or on both (rising / falling / both) |  |  |
| <ul> <li>Action type</li> </ul> | Selects the type of Action.                                                                                                    |  |  |
| <ul> <li>Schedule</li> </ul>    | Select a defined schedule                                                                                                    |  |  |

\* : For more information about the Robin / WEBRelay, see Tech-Note: "How-To\_Robin\_and\_ WEBRelay" PDF on the support website: support.robintele.com !

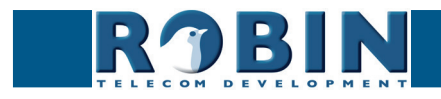

C

# 5.2.5.4 System / Security

| ROBIN SimLine SIP IP Camera Silver 1 button www.sama Silver 1 button Logged in as "admin" (foout) |                                                               |                            |  |  |  |
|---------------------------------------------------------------------------------------------------|---------------------------------------------------------------|----------------------------|--|--|--|
|                                                                                                   | int come et vite internet<br>phony Audio Video Network System |                            |  |  |  |
| vice Clock Events Security                                                                        | Light Schedules Software Stre                                 | ams Switch Info Debug Logs |  |  |  |
|                                                                                                   |                                                               |                            |  |  |  |
| Authentication                                                                                    |                                                               |                            |  |  |  |
| Desuite authentiastics                                                                            |                                                               |                            |  |  |  |
| <ul> <li>Require authentication</li> <li>Admin username</li> </ul>                                | admin                                                         |                            |  |  |  |
| Admin password                                                                                    |                                                               |                            |  |  |  |
| Confirm password                                                                                  |                                                               | *                          |  |  |  |
| User enabled                                                                                      |                                                               |                            |  |  |  |
| User username                                                                                     | user                                                          |                            |  |  |  |
| User password                                                                                     | •••••••••••••••••••••••••••••••••••••••                       |                            |  |  |  |
| Confirm password                                                                                  |                                                               |                            |  |  |  |
| <ul> <li>User account locked</li> </ul>                                                           |                                                               |                            |  |  |  |
| <ul> <li>User can control door opener</li> </ul>                                                  |                                                               |                            |  |  |  |
| Allow HTTP access only from LA                                                                    | N 🖾                                                           |                            |  |  |  |
| Apply settings                                                                                    |                                                               |                            |  |  |  |
|                                                                                                   |                                                               |                            |  |  |  |
| Authentication tokens                                                                             |                                                               |                            |  |  |  |
| Add Token                                                                                         |                                                               |                            |  |  |  |
| The Tokens is currently empty                                                                     |                                                               |                            |  |  |  |
| The foliations is carroning entiply                                                               |                                                               |                            |  |  |  |
| Certificates                                                                                      |                                                               |                            |  |  |  |
| Add SSL certificate                                                                               |                                                               |                            |  |  |  |
|                                                                                                   |                                                               |                            |  |  |  |
| The SSL certificates is currently empty                                                           | r                                                             |                            |  |  |  |
|                                                                                                   |                                                               |                            |  |  |  |
| Access control                                                                                    |                                                               |                            |  |  |  |
| Enable API interface                                                                              |                                                               |                            |  |  |  |
| Analyzatilan                                                                                      |                                                               |                            |  |  |  |
| whith samifie                                                                                     |                                                               |                            |  |  |  |

#### Authentication:

| • | Require Authentication             | Disable secure access to the web interface <i>! Note: Disabling Authentication is not recommended. !</i>                                                                         |
|---|------------------------------------|----------------------------------------------------------------------------------------------------|
| • | Admin username                     | The Administrator username (admin)                                                                                                    |
| • | Admin password                     | Change the default password of the Administrator (default: 123qwe)                                                                                                    |
| • | User enabled                       | Activate the User (disabled by default)                                                                                                    |
| • | User username                      | The User username (user)                                                                                                    |
| • | User password                      | Change the password of the User                                                                                                    |
| • | User account locked                | When enabled, the User can only login during a period of one hour after a call is made by the intercom.                                                                          |
| • | User can control door<br>opener    | Displays three buttons below the Live video frame<br>(menu -Video-Live-) to control the built-in relay<br>switch                                                                 |
| • | Allow HTTP access only<br>from LAN | Increases the security of the Robin. Access to the WEB interface is only allowed from the same network as the Robin. <i>! Note: Disabling this feature is not recommended. !</i> |

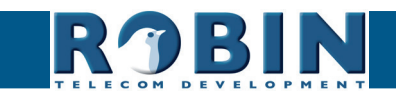

C

#### Authentication Tokens:

Authentication Tokens can be used instead of the username and password when controlling the Robin via its API. See manual: 'How-To\_The\_Robin\_API\_3.x.x.pdf' for more information.

| ROBIN SlimLine SIP IP Camera Silver 1 button                                                                                                    | version 1.0.0<br>Logged in as 'admin' (logout) |
|----------------------------------------------------------------------------------------------------|------------------------------------------------|
| Device Clock Events Security Light Schedules Software Streams Switch Info Debug Logs                                                                                                    |                                                |
| Description     Description     Description     Color     Color     Col |                                                |
| (Agply satings)                                                                                                    |                                                |

The green '+' creates a new line.

The '>>' behind a line opens the details for this line. The red X behind a line deletes the line from the list.

| • | Description | The name of the token        |
|---|-------------|------------------------------|
| • | Enabled     | Enable the use of this token |
| • | Token       | Shows the generated token    |

Certificates:

The green '+' creates a new line. The '>>' behind a line opens the details for this line. The red X behind a line deletes the line from the list.

| Common name                          | The name of the certificate                      |
|--------------------------------------|--------------------------------------------------|
| Certificate                          | Upload a certificate to the Robin                |
| <ul> <li>Certificate info</li> </ul> | Shows detailed information about the certificate |

Access control:

The Robin can be controlled via an API. Leave this setting disabled when the API is not used.

| <ul> <li>Enable API interface</li> </ul> |
|------------------------------------------|
|------------------------------------------|

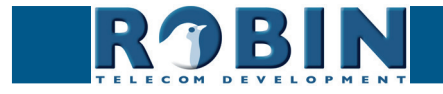

#### 5.2.5.5 System / Schedules

The Robin has multiple functions that can be made time bound. Use this schedule menu to create timeslots: e.g. office hours, lunch break, etc. Consequently, during the lunch break for example, the Robin can be set to dial a different telephone number from that configured for normal working hours.

The timeslots are not prioritised so they must be set consecutively, e.g.:

8:30-12:29 morning -> call reception 12:30-13:00 lunch -> call a mobile phone 13:01-17:00 afternoon -> call reception

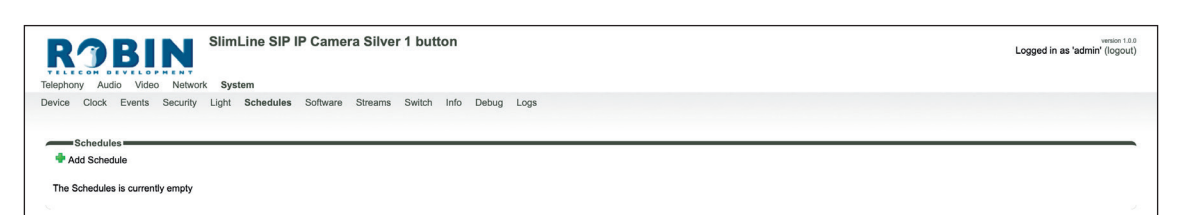

| • | Description | The name that is associated with this Schedule |
|---|-------------|------------------------------------------------|
| • | Day         | Select the day / days for this schedule        |
| • | From        | Start time                                     |
| • | То          | End time                                       |

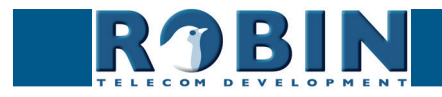

#### 5.2.5.6 System / Software

New software versions for the Robin are released regularly. These versions include always include improvements and often introduce new functions.

Updating the Robin requires a downloaded firmware file. You can download the firmware files on the Robin support website: *support.robintele.com*.

After the upgrade, the Robin has to be rebooted.

|                                                                                   | Logged in as 'admin' (logo |
|-----------------------------------------------------------------------------------|----------------------------|
| phony Audio Video Network System                                                  |                            |
| ice Clock Events Security Light Schedules Software Streams Switch Info Debug Logs |                            |
|                                                                                   |                            |
| Backup                                                                            |                            |
| <ul> <li>Backup configuration upload   download (2.1 kb)</li> </ul>               |                            |
| Apply settings                                                                    |                            |
|                                                                                   |                            |
| Firmware_Download                                                                 |                            |
| Url http://192.168.200.1/limmx                                                    |                            |
| Status idle                                                                       |                            |
| Upgrade Upgrade                                                                   |                            |
|                                                                                   |                            |
| Apply settings                                                                    |                            |
| Firmware Upload                                                                   |                            |
| Upload Firmware Image Choose File to file selected Update Firmware                |                            |
| opioad i minitado miligo cinocos mel no no desenso                                |                            |
| Tools                                                                             |                            |
| Reboot device Reboot device                                                       |                            |
| Restore application defaults     Restore application defaults                     |                            |
|                                                                                   |                            |
| Apply settings                                                                    |                            |

Backup:

| <ul> <li>Backup configuration</li> </ul> | You can make a backup of the settings using the<br>'Download' button. A file called 'Backupsettings.txt' is<br>downloaded to the PC                                             |
|------------------------------------------|----------------------------------------------------------------------------------------------------|
|                                          | You can restore a backup to the Robin using the<br>'Upload' button. Select a backup file that was created<br>earlier. After restoring the backup, the Robin must be<br>rebooted |

#### Firmware\_download:

You can host the firmware files on your own webserver. The Robin can download it from this server.

| • URL                       | Define the URL where the firmware file resides |
|-----------------------------|------------------------------------------------|
| Status                      | Shows the upgrade status                       |
| <ul> <li>Upgrade</li> </ul> | Start the upgrade procedure                    |

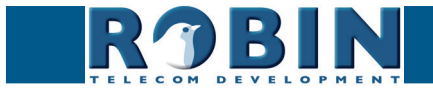

## Firmware\_upload:

Select the firmware file from your local PC.

| - | Choose file     | Select the firmware file  |
|---|-----------------|---------------------------|
| - | Update firmware | Start the firmware update |

Tools:

| • | Reboot device                | Reboots the complete device. It may take 30 seconds before the Robin is active again |
|---|------------------------------|--------------------------------------------------------------------------------------|
| • | Restore application defaults | Restores the default settings for the Robin                                          |

#### 5.2.5.7 System / Streams

The 'Streams' menu shows all active video streams.

| ROBIN         SlimLine SIP IP Camera Silver 1 button           Telephory         Audio         Video         Network         System | version 1.0.0<br>Logged in as 'admin' (logout) |
|----------------------------------------------------------------------------------------------------|------------------------------------------------|
| Device Clock Events Security Light Schedules Software Streams Switch Info Debug Logs                                                |                                                |
| Streams                                                                                                    |                                                |
| The stream list is currently empty                                                                                                  | 21                                             |

*! Note: Not more then 3 simultaneous video streams are recommended. If more streams are active, functioning of the intercom might become disturbed. !* 

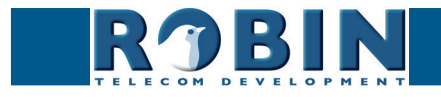

#### 5.2.5.8 System / Switch

The Robin has a built-in voltage free relay contact. It can be used to open a door or a gate. When a connection has been established between the Robin and a telephone handset, the relay switch can be operated via key combinations on the telephone.

For examples on how to connect the Robin to an electronic door lock, see: 'Appendix A, Electronic lock'.

| RJBIN                                                                                                    | SIIMLINE SIP IP               | Camera Silver 1 b     | outton             |  | Logged in as 'admin' |
|----------------------------------------------------------------------------------------------------|-------------------------------|-----------------------|--------------------|--|----------------------|
| ELECON DEVELOPMENT                                                                                                    |                               |                       |                    |  |                      |
| ephony Audio video Netwo                                                                                                    | rk System                     |                       |                    |  |                      |
| vice Clock Events Security                                                                                                    | Light Schedules Si            | oftware Streams Swith | ch Info Debug Logs |  |                      |
|                                                                                                    |                               |                       |                    |  |                      |
| Control                                                                                                    |                               |                       |                    |  |                      |
| State Close                                                                                                    |                               |                       |                    |  |                      |
| Close Close                                                                                                    |                               |                       |                    |  |                      |
| Open Open                                                                                                    |                               |                       |                    |  |                      |
| Pulse Pulse                                                                                                    |                               |                       |                    |  |                      |
|                                                                                                    |                               |                       |                    |  |                      |
| Settings                                                                                                    |                               |                       |                    |  |                      |
| <ul> <li>To open</li> </ul>                                                                                                    | <b>5</b> 11                   |                       |                    |  |                      |
|                                                                                                    | 90                            | •                     |                    |  |                      |
| To keep open                                                                                                    |                               |                       |                    |  |                      |
| <ul> <li>To keep open</li> <li>To close</li> </ul>                                                                                                    | 91                            |                       |                    |  |                      |
| <ul> <li>To keep open</li> <li>To close</li> <li>Pulse time</li> </ul>                                                                                                  | 91 4                          |                       |                    |  |                      |
| <ul> <li>To keep open</li> <li>To close</li> <li>Pulse time</li> <li>Play sound</li> </ul>                                                                              | 91 4                          |                       |                    |  |                      |
| <ul> <li>To keep open</li> <li>To close</li> <li>Pulse time</li> <li>Play sound</li> <li>Hangup after opening</li> </ul>                                                | 91<br>4<br>2                  |                       |                    |  |                      |
| <ul> <li>To keep open</li> <li>To close</li> <li>Pulse time</li> <li>Play sound</li> <li>Hangup after opening</li> <li>Close door after hanging up</li> </ul>           | 91<br>4<br>2                  |                       |                    |  |                      |
| To keep open     To close     Pulse time     Play sound     Hangup after opening     Close door after hanging up     Label for 'pulse' action                           | 91<br>4<br>2<br>Pulse         |                       |                    |  |                      |
| To keep open     To close     Pulse time     Play sound     Hangup after opening     Close door after hanging up     Label for 'pulse' action     Label for 'on' action | 01<br>4<br>2<br>Pulse<br>Open |                       |                    |  |                      |

Control:

| State                     | Displays the status of the relay switch (open / close)                   |
|---------------------------|--------------------------------------------------------------------------|
| Close                     | Deactivate the switch                                                    |
| Open                      | Activate the switch                                                      |
| <ul> <li>Pulse</li> </ul> | Activate and automatically deactivate the switch after a predefined time |

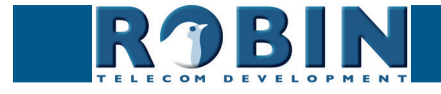

Configuration

C

|          |                                  | For the actions: to open, to keep open and to close the keys $0$ 9, * and # can be used                             |  |  |
|----------|----------------------------------|----------------------------------------------------------------------------------------------------|--|--|
| •        | To open                          | The relay switch opens and closes again after a set time (Pulse time). The default key combination for this is '##' |  |  |
| •        | To keep open                     | The relay switch stays open, independently of the set time                                                          |  |  |
| To close |                                  | The relay switch closes                                                                                             |  |  |
| •        | Pulse time                       | Set the time that the relay switch stays open (dura-<br>tion min. 1 second and max. 30 seconds)                     |  |  |
| •        | Play sound                       | Plays a tune when the relay switch is active                                                                        |  |  |
| •        | Hangup after opening             | Breaks the connection after activating the relay switch                                                             |  |  |
| •        | Close door after hang-<br>ing up | Close the relay switch after the phone is discon-<br>nected                                                         |  |  |
| •        | Label for 'pulse' ac-<br>tion    | Change the display name for 'Pulse'                                                                                 |  |  |
| -        | Label for 'on' action            | Change the display name for 'On'                                                                                    |  |  |
| -        | Label for 'off' action           | Change the display name for 'Off'                                                                                   |  |  |

*!* Note: The labels 'Pulse', 'On' en 'Off' will be visible under the live video image (-Video-Live-). The option 'User can control door opener' needs to be enabled (-System-Security-). !

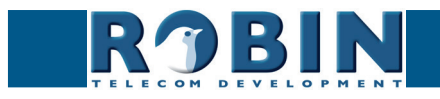

#### 5.2.5.9 System / Info

The Info menu displays detailed information about the Robin.

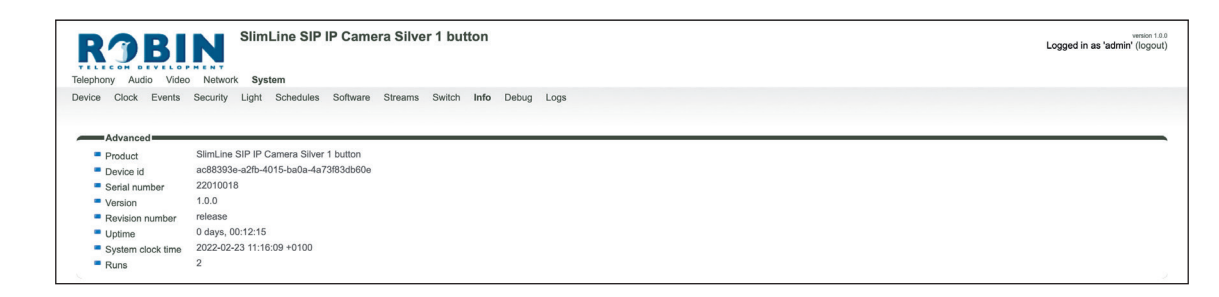

Advanced:

| •                                                          | Product           | Shows the product type                       |  |
|------------------------------------------------------------|-------------------|----------------------------------------------|--|
| •                                                          | Device            | Shows the device ID                          |  |
| •                                                          | Serial number     | Shows the serial number                      |  |
| •                                                          | Version           | Shows the software version                   |  |
| •                                                          | Revision number   | Shows the revision information               |  |
| •                                                          | Uptime            | Shows the time that the Robin is switched on |  |
| •                                                          | System clock time | Shows the system time                        |  |
| <ul> <li>Runs</li> <li>Shows the amount of runs</li> </ul> |                   | Shows the amount of runs                     |  |

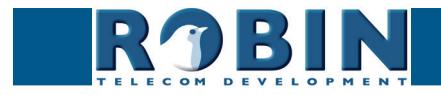

 $\square$ 

#### 5.2.5.10 System / Debug

The Robin features a built-in 'Debug' function. This allows you to create a network trace (pcap-file) of all the network traffic to and from the Robin. This tool allows for a fast and effective resolution of problems with the Robin.

The 'Go to Robin' function enables remote support for the unit. It connects the unit to the Robin Telecom Development support server and can be used for remote support.

*! Note: Go to Robin will only work after contacting the support department of Robin Telecom Development. !* 

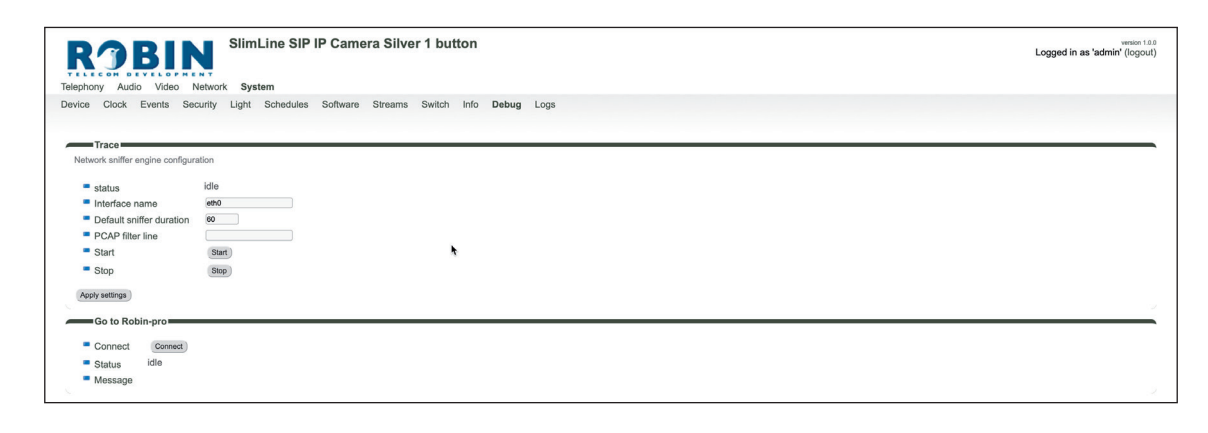

Trace:

| Status                                             | Shows the status of the trace                                             |  |
|----------------------------------------------------|---------------------------------------------------------------------------|--|
| <ul> <li>Interface name</li> </ul>                 | The interface for which the trace is created                              |  |
| <ul> <li>Default sniffer dura-<br/>tion</li> </ul> | Set the standard duration of the trace. The trace will stop automatically |  |
| <ul> <li>PCAP filter line</li> </ul>               | The trace is can be filtered to contain only relevant network data        |  |
| Start                                              | Start the trace                                                           |  |
| <ul> <li>Stop</li> </ul>                           | Stop the trace                                                            |  |

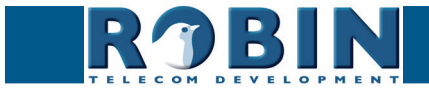

Go to Robin:

| • | Connect | Connect to 'Go to Robin'                           |  |
|---|---------|----------------------------------------------------|--|
| • | Status  | Display the connection status of 'Go to Robin'     |  |
| - | Message | Information regarding the 'Go to Robin' connection |  |

## 5.2.5.11 System / Logs

The Robin logs all events that occur.

| ROBIN Robin SmartView                        |                  |                                                                                             |  |  |
|----------------------------------------------|------------------|---------------------------------------------------------------------------------------------|--|--|
| Telephony Audio Video                        | Network System   |                                                                                             |  |  |
| Device Clock Events Se                       | curity Recording | Schedules Software Streams Switch Info Debug Logs                                           |  |  |
|                                              |                  |                                                                                             |  |  |
| Log settings                                 |                  |                                                                                             |  |  |
|                                              | (TTT) Have       |                                                                                             |  |  |
| <ul> <li>Max lines to keep in log</li> </ul> | 500 lines        |                                                                                             |  |  |
| Download                                     | Download         |                                                                                             |  |  |
| Apply settings                               |                  |                                                                                             |  |  |
|                                              |                  |                                                                                             |  |  |
| Application log                              |                  |                                                                                             |  |  |
| Timestamn                                    | Log level Class  | Massano                                                                                     |  |  |
| 2015-07-07 19:29:35 +0200                    | inf udp          | Sending retry UDP sip to : 10.0.0.99:5060                                                   |  |  |
| 2015-07-07 15:46:43 +0200                    | inf misc         | Autol Patrino                                                                               |  |  |
| 2015-07-07 15:45:45 +0200                    | inf misc         | Mount tmpfs 25M at ./var/vbdt//hissegmenter                                                 |  |  |
| 2015-07-07 15:45:45 +0200                    | inf misc         | QOS start UDP peak: 10mbit                                                                  |  |  |
| 1970-01-01 01:00:26 +0100                    | inf rtsp         | Starting RTSP server on port 554                                                            |  |  |
| 1970-01-01 01:00:26 +0100                    | inf http         | HTTPS server listening on port 443                                                          |  |  |
| 1970-01-01 01:00:26 +0100                    | inf http         | HTTP server listening on port 40                                                            |  |  |
| 1970-01-01 01:00:26 +0100                    | inf leaf         | Startup done in 9215 msec                                                                   |  |  |
| 1970-01-01 01:00:26 +0100                    | inf vbdt         | Disable MCS phonebook                                                                       |  |  |
| 1970-01-01 01:00:25 +0100                    | inf patchbox     | b: [in v4]  Started V4  driver: 960x720@15                                                  |  |  |
| 1970-01-01 01:00:24 +0100                    | inf sysinfo      | Device "Robin SmartView" at ""                                                              |  |  |
| 1970-01-01 01:00:24 +0100                    | inf sysinfo      | Robin Smart/View SIP 5MP IP Camera 1 piezo vdev r4474 (Jul 7 2015 15:40:28) production mode |  |  |
| 1970-01-01 01:00:22 +0100                    | inf db           | Database version dev-4473 does not match software version dev-4474, probably updraded       |  |  |
| 1970-01-01 01:00:22 +0100                    | inf hostphone    | Disable EC                                                                                  |  |  |
| 1970-01-01 01:00:19 +0100                    | inf variant      | Product: C02050 Robin SmartView SIP 5MP IP Camera 1 piezo                                   |  |  |
|                                              |                  |                                                                                             |  |  |
|                                              |                  | @ Copyright 2009-2013 Robin Telecom                                                         |  |  |

#### Log settings:

| • | Max lines to keep in log | The number of log file lines that are stored |
|---|--------------------------|----------------------------------------------|
| - | Download                 | Download the log file to the PC              |

#### Application log:

| - | Timestamp | Time stamp for the log entry                                                 |  |  |
|---|-----------|------------------------------------------------------------------------------|--|--|
| • | Log level | The log entry classification                                                 |  |  |
| • | Class     | The software component in the Robin that led to genera-<br>tion of the entry |  |  |
| - | Message   | The actual log message                                                       |  |  |

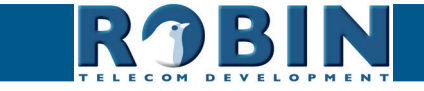

# 6 Support

For details of special settings, requests for support and FAQs, please use our 'online' support page: support.robintele.com

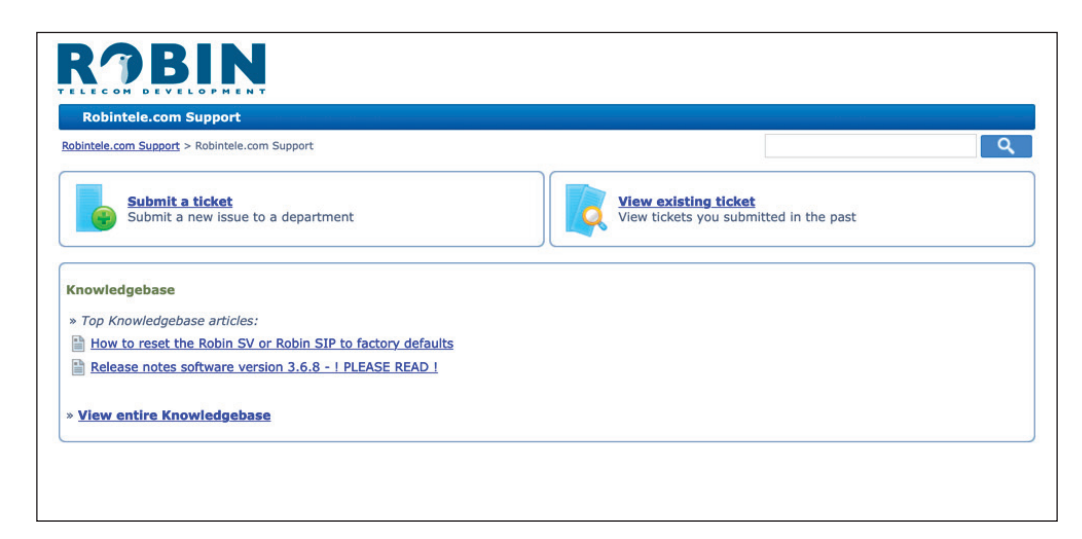

S

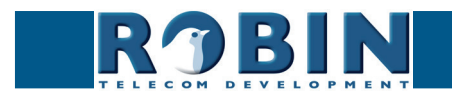

# Appendix A, Electronic lock

Basic electronic door lock with power supply:

The Robin has a built-in voltage-free relay contact. The Robin is not able to power a electronic lock, a power supply is required.

There are many different electronic locks on the market. We advise to use the prescribed method of the electronic lock manufacturer to connect the Robin.

This Appendix shows two common ways to connect the Robin to the electronic door lock altough other options might also be possible.

AC in (110V-240V) Power supply Relay switch (normally open) Robin SV

Electronic door lock with input contact on the control box:

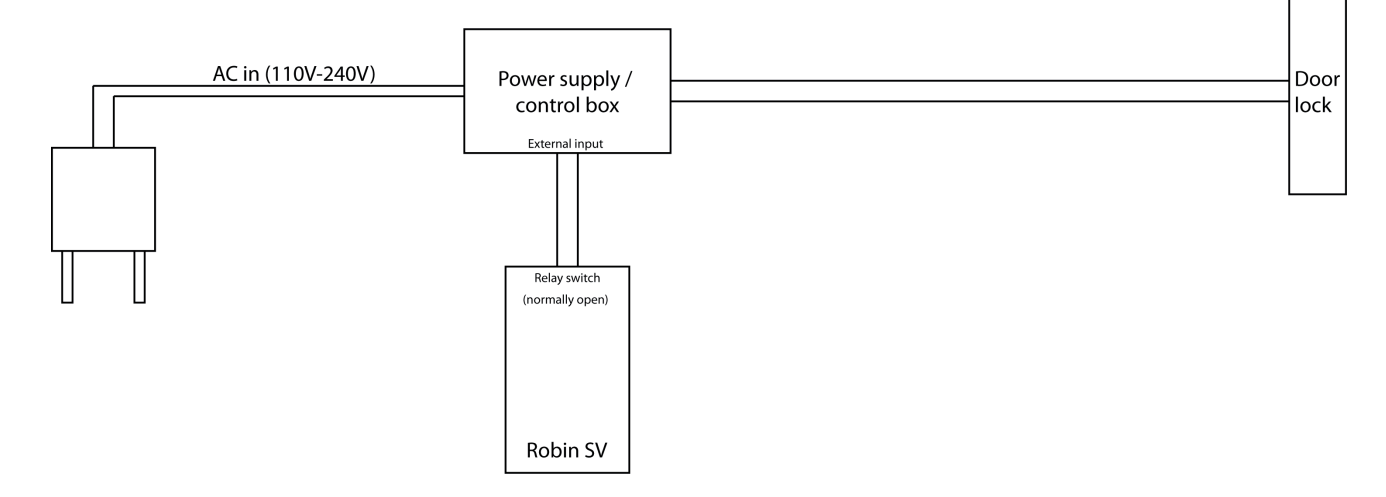

! Note: The relay switch of the Robin doesn't supply power for the electronic lock! Make sure that the switched voltage does not exceed 24V and the switched power is max. 18W. !

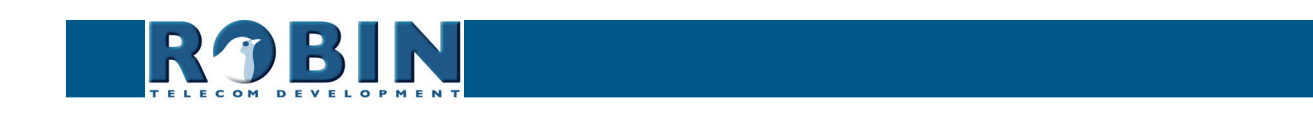

Door

lock

## **Document History**

| Document Version | Date       | Author | Change          |
|------------------|------------|--------|-----------------|
| 1.0.0            | 25-03-2022 | KR     | Initial version |
| 1.0.0            | 28-03-2022 | KR     | Fixed typos     |

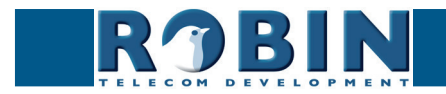